## l<mark>l</mark> Lapidari.it

|             | х       |              |         |                |       | x     |       | X             | х        |         | Х             |         | х     |             | X            |         |         |         |         |         | x       |         |               |          |         |
|-------------|---------|--------------|---------|----------------|-------|-------|-------|---------------|----------|---------|---------------|---------|-------|-------------|--------------|---------|---------|---------|---------|---------|---------|---------|---------------|----------|---------|
|             |         |              | DATA    |                |       | INDIC | ATORS | PR            | ICE LEVE | LS      | INSTITU       | TIONALS | DAIL  | SENTIMENT   |              |         | TR      | ADING S | GNALS   |         |         |         | AGGRESS       | IVE TRAD | DING    |
| SYMBOL      | LAST    | POS.<br>RNG. | RANGE   | PREV.<br>CLOSE | %VAR  | S1    | 52    | LONG<br>SHORT | TOP      | воттом  | LAST<br>ENTRY | S.& R.  | TREND | FORCE       | WHAT TO DO   | LONG    | SHORT   | STOP    | TG1     | TG2     | TG3     | REVERSE | OPPOSITE      | STOP     | TARGET  |
| Ger30Sep17  | 11999.5 | 9%           | 38.5    | 11984.0        | 0.13  | -0.82 | -0.13 | 12003         | 12144.0  | 11875.0 | 12010.0       | 12015.0 | SHORT | STRONG SELL | FOLLOW TREND | 0.0     | 12015.0 | 12007.0 | 11998.0 | 11979.0 | 11955.0 | 12006.0 | LONG-11977.0  | 11973.0  | 11981.0 |
| Euro50Sep17 | 3401    | 6%           | 16      | 3402           | -0.03 | -0.88 | -0.19 | 3404          | 3441     | 3377    | 3409          | 3409    | SHORT | STRONG SELL | REDUCE       | 0       | 3408    | 3405    | 3404    | 3399    | 3394    | 3406    | LONG-3398     | 3396     | 3399    |
| EuBundSep17 | 165.08  | 24%          | 0.33    | 165.25         | -0.10 | -0.52 | -0.09 | 165.3         | 165.78   | 164.88  | 165.28        | 165.25  | SHORT | DOWN        | FOLLOW TREND | 0.00    | 165.16  | 165.12  | 165.10  | 165.04  | 164.96  | 165.18  | LONG-165.00   | 164.97   | 165.03  |
| Ita40Sep17  | 21490   | 14%          | 70      | 21490          | 0.00  | -0.71 | -0.14 | 21525         | 21755    | 21325   | 21526         | 21527   | SHORT | STRONG SELL | FOLLOW TREND | 0       | 21514   | 21500   | 21486   | 21456   | 21417   | 21514   | LONG-21451    | 21444    | 21458   |
| Usa500Sep17 | 2451.50 | 72%          | 9.00    | 2446.75        | 0.19  | 0.44  | 0.15  | 2443          | 2464.00  | 2428.25 | 2447.00       | 2448.00 | LONG  | UP          | FOLLOW TREND | 2450.00 | 0.00    | 2451.00 | 2452.25 | 2455.00 | 2458.00 | 2450.00 |               |          |         |
| UsaTecSep17 | 5890.75 | 76%          | 34.00   | 5869.25        | 0.37  | 0.53  | 0.24  | 5857          | 5939.00  | 5799.00 | 5870.00       | 5875.00 | LONG  | UP          | FOLLOW TREND | 5882.00 | 0.00    | 5886.00 | 5891.00 | 5901.00 | 5914.00 | 5882.00 |               |          |         |
| UsaIndSep17 | 21924   | 68%          | 96      | 21870          | 0.25  | 0.35  | 0.18  | 21836         | 22016    | 21716   | 21872         | 21883   | LONG  | UP          | FOLLOW TREND | 21908   | 0       | 21920   | 21928   | 21949   | 21976   | 21905   |               |          |         |
| EURUSD      | 1.19519 | 25%          | 0.00435 | 1.19674        | -0.13 | -0.49 | -0.14 | 1.19754       | 1.21001  | 1.18359 | 1.19711       | 1.19681 | SHORT | DOWN        | FOLLOW TREND | 0.00000 | 1.19622 | 1.19570 | 1.19450 | 1.19265 | 1.19028 | 1.19578 | LONG-1.19234  | 1.19191  | 1.19278 |
| USDJPY      | 110.097 | 88%          | 0.631   | 109.634        | 0.42  | 0.77  | 0.25  | 109.488       | 110.599  | 108.719 | 109.655       | 109.765 | LONG  | STRONG BUY  | REDUCE       | 109.861 | 0.000   | 109.963 | 109.983 | 110.115 | 110.284 | 109.873 | SHORT-110.190 | 110.253  | 110.127 |
| GOLD        | 1306.84 | 8%           | 7.09    | 1308.99        | -0.16 | -0.84 | -0.21 | 1310.78       | 1325.84  | 1292.80 | 1310.33       | 1309.84 | SHORT | STRONG SELL | REDUCE       | 0.00    | 1309.73 | 1308.31 | 1307.58 | 1305.27 | 1302.30 | 1308.41 | LONG-1304.61  | 1303.90  | 1305.32 |

### MANUALE DI ISTRUZIONI DASHBOARD FULL ver. 34

#### Settembre 2019

#### NOVITA' RISPETTO ALLA VERSIONI PRECEDENTI

Modificate alcune formule di calcolo sui livelli giornalieri, settimanali e mensili

- Modificato il segnale di Eccesso, e nuovo segnale di Pressione Acquisti/Vendite
- Semplificazione della schermata INTRADAY
- Linguaggio in italiano e maggior chiarezza sulle scritte grafiche
- Implementata la velocità di calcolo
- Pulsanti di chiusura totale o parziale di operazioni aperte e/o pendenti su qualunque schermata.
- La Dashboard Full integra la Dashboard Light
- Nuova disposizione dei livelli plottati sui grafici

### CHE COSA E' LA DASHBOARD

La Dashboard è un applicativo per Metatrader 4.

E' un software che:

- Analizza i Tuoi Mercati di riferimento
- Segnala la tendenza in corso, informandoti sulla Forza/Debolezza del Trend, sulla sua Volatilità ed eccessi
- Adegua i sui Alert ai Cambi di Trend
- Aiuta il Trader nella gestione delle sue posizioni, indicando punti di entrata, target, stop e trailing stop, livelli di eccesso, e se restare in posizione oppure ridurne la size.
- Filtra i segnali long/short, segnalando i livelli oltre i quali diminuisce la convenienza ad aprire posizioni a rialzo o ribasso.

La Dashboard è un navigatore satellitare. Non è però un trading system automatico. I<u>l software indica, ma è il trader che decide</u> sempre e in totale autonomia, in base a:

- 1. esperienza
- 2. capitale sul conto di trading
- 3. individuale sistema di gestione del rischio
- 4. tempo mentale a disposizione per ottenere risultati in linea con le sue attese
- 5. tempo mentale a disposizione per gestire posizioni non profittevoli

### La LOGICA DEL SOFTWARE

Le indicazioni fornite dal software sono di tipo TREND FOLLOWING.

Il suo SCOPO è indicare le zone di prezzo dove:

- 1. <u>operare e/o aprire posizioni a favore</u> del trend;
- 2. <u>filtrare falsi segnali</u> di esaurimento del trend in atto;
- 3. <u>evitare l'apertura anticipata</u> di trade in controtendenza, che vengono preavvisati (quando ne ricorrono gli estremi) in un apposito riquadro.

### VANTAGGI per il TRADER

- 1. Velocità ad adeguarsi al mercato.
- 2. Personalizzazione di parametri di money management
- 3. Flessibilità.
- 4. Risparmio in termini di stress, tempo e fatica.
- 5. Scorciatoie per gestire con immediatezza apertura/chiusura posizioni inserite manualmente
- 6. Filtro sulle informazioni: ricevi solo ciò che ti è necessario sapere.
- 7. Eviti molti falsi segnali.
- 8. Comprendi in anticipo dove sono gli eccessi di mercato da sfruttare
- 9. Riduce il bisogno di avere grafici pieni di indicatori.
- 10. Gestisci le incertezze: dove entrare? Dove uscire? Dove mettere lo stop?
- 11. Il metodo Lapidari è sul tuo Pc 24 ore su 24.
- 12. Comprendi le correlazioni costruendo watchlist personalizzate.

Queste informazioni rappresentano un decisivo aiuto per:

- aumentare le probabilità di aprire operazioni favorevoli
- gestire i trade in essere, indicando target, stop loss e/o trailing stop
- monitorare l'andamento della volatilità

### COSA MOSTRA LA DASHBOARD

- Tendenza odierna
- Rapporto fra Forza/Debolezza del trend con la sua Volatilità.
- NEW! Indicatore di pressione in acquisto o in vendita
- Indicazioni di trend in eccesso per chiudere operazioni in tendenza e/o cogliere opportunità in controtendenza
- Indicazioni di Rialzo/Ribasso valide per la seduta intraday e su base giornaliera, settimanale e mensile
- Indicazioni di target multipli (tre) rialzisti e ribassisti

- Indicazioni su dove posizionare lo stop loss, che in caso di operazione in profitto diventa trailing stop
- Indicazioni operative su COSA FARE durante il trade: seguire il trend ridurre la posizione essere cauti.
- Livello di equilibrio per la seduta in essere.
- Prezzi e operatività degli investitori istituzionali.

### LE INFORMAZIONI IN DETTAGLIO.

### 1.CAMPO "DATI".

I primi numeri da avere sottomano.

La prima schermata della Dashboard presenta dati relativi agli strumenti finanziari mostrati nel vostro schermo.

- <u>Il prezzo in tempo reale e la posizione del prezzo all'interno del range di oggi</u>. (Caselle PREZZO e POS. RNG). La Dashboard lavora con precisione 1/1000 di secondo, che poi ovviamente va messo in relazione con la vostra linea internet, potenza del vostro pc, e altre caratteristiche. Fatto 0% il minimo di oggi e 100% il massimo di oggi, se siamo al 76% sul Gold vuol dire tende a muoversi verso i massimi di seduta, mentre nel caso del FtseMib40 (23%) vuol dire che i prezzi sono in prossimità dei minimi di seduta. Indica in modo semplice dove sono i prezzi, e se sono forti o deboli.
- <u>Il range di oggi</u> (range= differenza fra prezzo massimo e prezzo minimo di oggi). (Casella RANGE). Dato utile per chi lavora su compressioni/espansioni di volatilità e ha confidenza con i ratei medi di range delle ultime sedute.
- Il prezzo di chiusura della seduta precedente. (Casella CLOSE IERI).
- La differenza di performance tra la seduta odierna e quella precedente. (Casella %VAR).

|                     | x) <    |              |         |               |       |
|---------------------|---------|--------------|---------|---------------|-------|
| 2019.09.23<br>15:35 |         | •            | DATI    |               |       |
| STRUMENTO           | PREZZO  | POS.<br>RNG. | RANGE   | CLOSE<br>IERI | %VAR  |
| DAX30               | 12330.5 | 47%          | 179.0   | 12394.0       | -0.51 |
| NASDAQ100           | 7843.00 | 44%          | 80.50   | 7830.50       | 0.16  |
| DJ30                | 26928   | 54%          | 233     | 26887         | 0.15  |
| S&P500              | 2994.25 | 51%          | 24.00   | 2988.50       | 0.19  |
| EURUSD              | 1.09952 | 50%          | 0.00593 | 1.10184       | -0.21 |
| USDJPY              | 107.458 | 34%          | 0.458   | 107.540       | -0.08 |
| GBPUSD              | 1.24295 | 22%          | 0.00776 | 1.24673       | -0.30 |
| GOLD                | 1523.09 | 76%          | 15.28   | 1516.37       | 0.44  |
| FTSEMIB40           | 21820   | 23%          | 285     | 21940         | -0.55 |
| CrudeOIL            | 58.16   | 53%          | 1.46    | 58.37         | -0.36 |
|                     |         |              |         |               |       |

Cliccando sulla X in alto a sinistra (è evidenziata nella foto), questa finestra DATI può essere eliminata. Cliccando nuovamente sulla X, la finestra DATI viene ripristinata.

# 2.CAMPO "INDICATORI".

Qui avete uno strumento per essere in EMPATIA CON IL MERCATO, e non CONTRO IL MERCATO.

| Χ              |       |                  |        |
|----------------|-------|------------------|--------|
|                | INDIC | ATORI            |        |
| FORZA<br>DEBOL | VOLA  | PRESS<br>BUY SEL | L EXC. |
| -0.06          | -0.60 | -0.36            | -0.76  |
| -0.06          | -0.40 | -0.21            | -0.61  |
| 0.11           | 0.33  | 0.04             | -0.27  |
| 0.06           | 0.31  | -0.02            | -0.33  |
| -0.01          | -0.21 | -0.08            | -0.61  |
| -0.33          | -0.16 | -0.25            | -1.10  |
| -0.63          | -0.25 | -0.64            | -1.73  |
| 0.45           | 0.40  | 0.79             | 1.47   |
| -0.47          | -0.53 | -1.08            | -1.44  |
| 0.11           | 0.97  | 0.09             | -0.27  |

Questa finestra mostra:

- Indicazioni su forza o debolezza del mercato (casella FORZA DEBOL.).
- Indicazioni su volatilità del mercato (casella VOLA).

**FORZA DEBOL.** è un indicatore di forza o di debolezza. Sopra 0 è trend long, sotto 0 è trend short. E' normalizzato, quindi tende a muoversi fra 1.00 o -1.00. Nelle versioni precedenti della Dashboard era l'indicatore S1.

**VOLA** è la volatilità della tendenza. Dalla serie: non voglio sapere solo se il mercato è forte o debole, e/o se è molto forte o molto debole, ma anche con che volatilità e dinamica si muove. Nelle versioni precedenti della Dashboard era l'indicatore S2.

#### COME INTERPRETARE QUESTI DUE SEGNALI IN UN TREND RIALZISTA

- <u>1</u> <u>Se FORZA/DEBOL</u> è positivo e maggiore di VOLA, significa che la forza della salita dei prezzi è maggiore delle loro oscillazioni. Indica salita in svolgimento, stabile e non facilmente invertibile.
- 2 <u>Se FORZA/DEBOL</u> è positivo ma minore di VOLA, significa che la salita dei prezzi:
- è in fase iniziale, e potrebbe interrompersi perché ancora non ha sufficiente forza per rompere a rialzo le resistenze;
- potrebbe essere invece nella sua parte finale;
- ha bisogno di una pausa. In questo caso è necessaria cautela.

#### **COME INTERPRETARE QUESTI DUE SEGNALI IN UN TREND RIBASSISTA**

- 1 Se FORZA/DEBOL è negativo e minore di VOLA, significa che la debolezza dei prezzi è maggiore della loro volatilità. E' indice di discesa in svolgimento, stabile e non facilmente invertibile.
- 2 Se FORZA/DEBOL è negativo ma maggiore di VOLA, significa che la discesa dei prezzi:
- è in fase iniziale, che potrebbe interrompersi perché ancora non ha sufficiente forza per rompere a ribasso i supporti
- potrebbe essere invece nella sua parte finale
- ha bisogno di una pausa. In questo secondo caso è necessaria cautela.

Gli altri due indicatori sono:

- <u>NEW!</u> Indicatore della pressione in acquisto o in vendita (casella PRESS BUY/SELL). Questo indicatore aiuta a capire se i mercati salgono o scendono in accordo con la guida della mano primaria o se invece salgono per ricoperture long da parte dei ribassisti (molti acquisti da parte di mano piccola, ma non dai grandi investitori), oppure scendono per stop loss saltati ai piccoli trader (prevalenza di vendite da parte di mano piccola, ma non effettuate dai grandi investitori)
- <u>Alert sul raggiungimento di eccessi di volatilità e/o di trend</u> (casella EXC.). Livelli di eccesso superiori a +2/-2 significa che il mercato si sta muovendo con volatilità doppia rispetto alla media, +3/-3 con volatilità tripla, +4/-4 con volatilità 4 volte la media, +5/-5 con volatilità 5 volte la media.

Questa informazione è di fondamentale importanza. Possiamo infatti trovarci in presenza di due strumenti, magari che fanno parte dello stesso tipo di asset class (quali ad esempio gli indici azionari) che hanno performance più o meno analoghe ma livelli di eccesso completamente diversi.

Nell'esempio sotto riportato, possiamo osservare che Dax 30 perde lo 0,07% rispetto alla chiusura della giornata precedente, mentre Nasdaq 100 perde lo 0,15%.

Dax sta però scendendo con un livello di eccesso pari a -1,99, mentre Nasdaq si posiziona a -0,62. La conferma l'abbiamo dalla **PRESS BUY/SELL**, che è un indicatore proprietario che misura la forza con cui si compra o la debolezza con cui si vende. Nel caso del Dax il valore si assesta a -0,38, mentre per quanto riguarda il Nasdaq è poco meno della metà: lo troviamo a -01,5.

| STRUMENTO | PREZZO  | POS.<br>RNG. | RANGE | CLOSE<br>IERI | %VAR  | FORZA<br>DEBOL | VOLA  | PRESS<br>BUY SEL | L EXC. |
|-----------|---------|--------------|-------|---------------|-------|----------------|-------|------------------|--------|
| DAX30     | 12334.0 | 12%          | 37.0  | 12343.0       | -0.07 | -0.76          | -0.13 | -0.38            | -1.99  |
| NASDAQ100 | 7873.25 | 39%          | 28.75 | 7884.75       | -0.15 | -0.22          | -0.14 | -0.15            | -0.62  |
| DJ30      | 27026   | 31%          | 80    | 27058         | -0.12 | -0.38          | -0.11 | -0.19            | -0.78  |
| S&P500    | 3004.50 | 36%          | 8.25  | 3007.50       | -0.10 | -0.27          | -0.10 | -0.14            | -0.68  |

Questo algoritmo - molto utile soprattutto su indici e futures - completa le indicazioni dei primi tre indicatori, identificando situazioni dove il rapporto fra forza/debolezza e volatilità può condurre i prezzi in zona adatte per alcune situazioni di operatività in controtendenza e/o di inversione.

- Livello di eccesso + 1 / -1: attendere.
- <u>Livello di eccesso + 2/ -2</u>: si possono ridurre le operazioni aperte e/o impostare trade di controtendenza pura, con stop e target molto stretti. Consiglio di operare soltanto in zone di prezzo conosciute e solo se emergono visibili divergenze prezzi/indicatori.
- <u>Livello di eccesso + 3 / -3</u>: si possono ridurre ancora le operazioni aperte e/o impostare trade di controtendenza pura, con stop e target molto stretti.
- Oltre + 3 e -3 si entra in fase di forti eccessi, tipici di giornate dove le notizie possono dare luogo a long creati da ricoperture e forti vendite per stop saltati.

Anche in quest'ultima situazione, è **consigliabile operare soltanto in zone di prezzo conosciute**, <u>il</u> <u>più possibile vicine a Massimi/Minimi di swing visibili alla massa degli operatori</u>, e solo se emergono visibili divergenze prezzi/indicatori, osservando anche dove la Dashboard indica il trailing stop del segnale aperto.

E' infatti noto che i mercati in squilibrio di norma hanno price action volatile, e questo il più delle volte rende difficoltosa l'individuazione di validi punti di ingresso e soprattutto di uscita dal trend di base.

Inoltre, se usiamo indicatori come il Lapidari Sentiment, Cci, Macd, Elliot Oscillator, Vortex e simili, e notiamo che su questi indicatori non siamo ancora arrivati su minimi precedenti dell'indicatore, è bene osservare prudenza.

In ogni caso, suggerisco di vagliare con cura e prudenza l'eventuale apertura di trades in controtendenza se la situazione grafica evidenzia una fase di eccesso dopo breakout di resistenze/supporti importanti.

Infatti, un conto è un eccesso dopo un trend prolungato, e un conto se l'eccesso arriva dopo un breakout. In questo caso è meglio lasciar sfogare il mercato.

Come per tutte le altre finestre, cliccando sulla X in alto a sinistra (è evidenziata nella foto), questa finestra INDICATORI può essere eliminata. Cliccando nuovamente sulla X, la finestra INDICATORI viene ripristinata.

### 3.CAMPO "EQ".

Capire il livello dal quale i prezzi prendono una loro direzione.

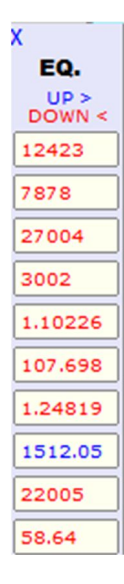

Appena il mercato di riferimento apre, il software scrive un Prezzo di Equilibrio.

Per tutta la seduta, esso sarà un numero fisso, che non cambierà più fino al termine, e che distingue la zona rialzista dei prezzi del trend odierno, da quella ribassista. Se le quotazioni attuali sono sopra a tale livello, il software indica maggiore probabilità di rialzo per oggi e pertanto il trader potrà:

- 1. restare long se lo è già, magari per posizioni aperte nelle sedute precedenti
- 2. entrare long su ritracciamenti, sempre che avvengano al di sopra del prezzo long.

Viceversa, se le quotazioni attuali sono sotto a tale livello, il software indica maggiore probabilità di ribasso per oggi e pertanto il trader potrà:

- 1. restare short se lo è già, magari per posizioni aperte nelle sedute precedenti
- 2. entrare short su rimbalzi, sempre che avvengano al di sotto del prezzo short.

Se invece il mercato ritraccia dopo una discesa e va sopra questo prezzo, è segnale di inversione long, ed è anche abbastanza potente. Il contrario per lo short.

### 4.CAMPO "ISTITUZIONALI".

#### Chi guida il mercato?

| Х       |         |
|---------|---------|
| ISTITUZ | IONALI  |
| ENTRATA | STOP    |
| 12358.0 | 12338.0 |
| 7843.00 | 7845.25 |
| 26909   | 26916   |
| 2992.25 | 2994.00 |
| 1.10161 | 1.10104 |
| 107.629 | 107.630 |
| 1.24708 | 1.24623 |
| 1514.86 | 1515.64 |
| 21975   | 21965   |
|         | 58.37   |

Grazie all'esperienza maturata con l'indicatore Lapidari Sentiment, ho inserito nella Dashbord un algoritmo che mi dice:

- a quale prezzo sono entrati gli operatori istituzionali
- dove hanno il loro stop. Lo stop è dinamico, quindi diventa trailing stop in caso di trend direzionale.

L'algoritmo colora il prezzo di ingresso in blu se la posizione è rialzista e in rosso se ribassista. A volte (il caso non è molto frequente) possiamo trovare istituzionali long anche in giornate ribassiste e viceversa.

Non è un errore del programma: al contrario è una informazione molto utile per gestore posizioni dove magari siamo momentaneamente in difficoltà rispetto al trend della seduta, o come allarme per eventualmente chiudere in profitto trade aperti nella corretta direzione dei prezzi

Viene anche segnalato dove gli operatori istituzionali hanno posizionato i loro stop loss/trailing stop.

### 5. CAMPO "OPERATIVITA' ".

#### Tutti i tuoi strumenti operativi, minuto per minuto.

|           | х       |              |         |               |       | + | + + | X          |         |         |         |                |                |         |         |         |              |
|-----------|---------|--------------|---------|---------------|-------|---|-----|------------|---------|---------|---------|----------------|----------------|---------|---------|---------|--------------|
| 07:53     |         |              | DATI    |               |       |   |     |            |         |         | OPERAT  | IVITA'         |                |         |         |         |              |
| STRUMENTO | PREZZO  | POS.<br>RNG. | RANGE   | CLOSE<br>IERI | %VAR  |   |     | TENDENZA   | UP      | DOWN    | STOP/TR | SENTIMENT      | STRATEGIA      | TG1     | TG2     | TG3     |              |
| DAX30     | 12340.5 | 15%          | 30.5    | 12343.0       | -0.02 |   |     | RIBASSO DA |         | 12351.0 | 12345.0 | FORTI VENDITE  | SEGUI IL TREND | 12336.0 | 12320.0 | 12299.0 | $\mathbf{X}$ |
| NASDAQ100 | 7871.50 | 33%          | 28.75   | 7884.75       | -0.17 |   |     | RIBASSO DA |         | 7876.00 | 7873.00 | VENDITE        | SEGUI IL TREND | 7860.00 | 7843.00 | 7820.00 | X            |
| DJ30      | 27017   | 20%          | 80      | 27058         | -0.15 |   |     | RIBASSO DA |         | 27040   | 27024   | FORTI VENDITE  | SEGUI IL TREND | 27002   | 26961   | 26909   | X            |
| S&P500    | 3003.75 | 27%          | 8.25    | 3007.50       | -0.12 |   |     | RIBASSO DA |         | 3006.00 | 3005.00 | VENDITE        | SEGUI IL TREND | 3002.00 | 2997.00 | 2992.00 | X            |
| EURUSD    | 1.09861 | 23%          | 0.00123 | 1.09933       | -0.07 |   |     | RIBASSO DA |         | 1.09893 | 1.09878 | VENDITE        | SEGUI IL TREND | 1.09811 | 1.09723 | 1.09609 | X            |
| USDJPY    | 107.565 | 40%          | 0.194   | 107.589       | -0.02 |   |     | RIBASSO DA |         | 107.582 | 107.601 | VENDITE        | SEGUI IL TREND | 107.508 | 107.429 | 107.327 | X            |
| GBPUSD    | 1.24198 | 0%           | 0.00241 | 1.24325       | -0.10 |   |     | RIBASSO DA |         | 1.24316 | 1.24273 | PANIC SELLING  | SEGUI IL TREND | 1.24171 | 1.24014 | 1.23813 | X            |
| GOLD      | 1523.23 | 87%          | 4.55    | 1520.68       | 0.17  |   |     | RIALZO DA  | 1521.58 |         | 1522.32 | FORTI ACQUISTI | SEGUI IL TREND | 1523.80 | 1526.18 | 1529.25 | X            |
| FTSEMIB40 | 21875   | 31%          | 65      | 21840         | 0.16  |   |     | RIBASSO DA |         | 21885   | 21875   | VENDITE        | SEGUI IL TREND | 21855   | 21815   | 21775   | X            |
| CrudeOIL  | 58.12   | 8%           | 0.37    | 58.33         | -0.36 |   |     | RIBASSO DA |         | 58.27   | 58.20   | FORTI VENDITE  | SEGUI IL TREND | 58.09   | 57.90   | 57.65   | X            |

Questo è il cuore del software, ed è l'area nella quale la Dashboard rilascia il suo parere operativo e i vari prezzi di ingresso uscita e stop.

La finestra mostra i seguenti campi

 La tendenza in corso (RIALZO DA – RIBASSO DA), con accanto l'indicazione del prezzo dal quale ogni singolo strumento è visto a rialzo o a ribasso (caselle UP – DOWN).

La macchina invia un segnale di rialzo (long) o di ribasso (short) scrivendo un prezzo di ingresso, in blu se rialzista e in rosse se ribassista.

Se il prezzo attuale dello strumento è ancora vicino al livello in esse segnalato, lo sfondo delle celle si illumina di celeste o di arancione.

Il prezzo segnale non muta finché restiamo all'interno del range creato fino a quel momento dallo strumento. Qualora invece vi sia, successivamente all'uscita del segnale, un incremento di volatilità tale da ampliare la distanza fra i minimi e massimi del giorno, la macchina invia un nuovo segnale nella direzione del trend sottostante, ad un prezzo ovviamente diverso: superiore in caso di trend rialzista, inferiore in caso di trend ribassista. Questo segnale può essere usato come trailing stop per chi è già entrato in posizione nella stessa direzione dei trade indicato dalla macchina.

Se però ci sono esplosioni di volatilità, che cambiano sostanzialmente il range (ad esempio nel pomeriggio, con l'apertura dei listini Usa), e quindi parte un trend direzionale, si possono verificare altri segnali long/short dopo il primo, che quindi arrivano quando l'ultimo prezzo è già un po' troppo distante. Il rischio in quel caso è che il trader veda il segnale e si posizioni a rialzo o ribasso inseguendo i prezzi.

Poco male quando il trend è bello forte e direzionale, e ha ancora strada da percorrere, meno bene quando invece quella accelerazione può poi essere soggetta a ritracciamenti, anche se temporanei.

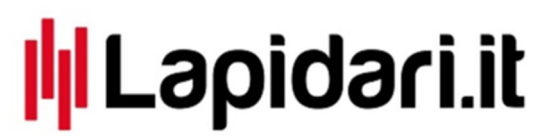

Occorre pertanto fare attenzione nel caso vi sia una distanza eccessiva dall'ultimo prezzo registrato rispetto al "prezzo segnale": questo aumenta la probabilità di essere in presenza di un massimo relativo in caso di tendenza odierna rialzista, e di un minimo relativo in caso di tendenza odierna rialzista.

**Cliccando sulla cella Up o sulla cella Down si può mandare ordini a mercato** al prezzo al quale quota, in quel momento, lo strumento da noi scelto.

Non avrete quindi più bisogno di mettere la maschera ordini sul grafico del vostro strumento preferito, piuttosto che andare a cercarlo su tutta la watchlist della Metatrader4 (la maschera "Vista del Mercato").

Potete anche settare gli ordini, immettendo, per ogni strumento, la size preferita.

In base alla vostra operatività, potete scegliere se richiedere o meno una conferma quando immettete un ordine.

#### E' necessario abilitare la Dashboard in modalità Auto Trading. Ecco come si fa.

Per prima cosa selezionare la modalità "AutoTrading" sulla vostra Mt4. La trovate in alto a sinistra, sotto al menu principale a finestre.

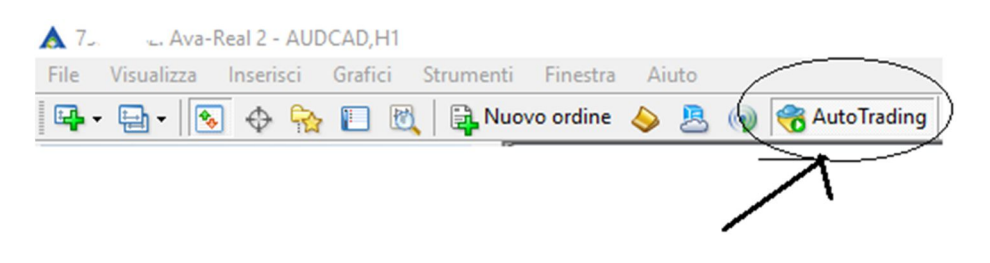

#### Una volta fatto questo, andate sul grafico dove avete appoggiato la Dashboard.

Nell'esempio che uso io è Aud/Cad; per motivi di funzionamento della Mt4, è sempre bene che sia una valuta e che non sia un grafico appartenente agli strumenti che mettete nei "Preferiti".

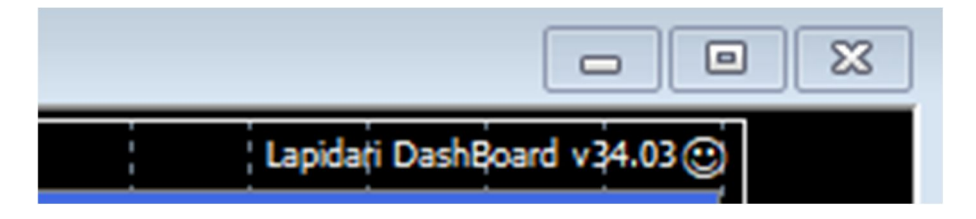

Vedete accanto alla scritta "Lapidari Dashboard v 34.03" una faccina triste? Bene, ci dovete cliccare sopra e si aprirà questa maschera.

| Il programma Comune Valori di input                                                                                                    |                       |   |        |  |
|----------------------------------------------------------------------------------------------------|-----------------------|---|--------|--|
| Variabile                                                                                                    | Valore                | ^ |        |  |
| 46                                                                                                    | MASTER PANEL SETTINGS |   |        |  |
| MagicNumber                                                                                                    | 33245678              |   |        |  |
| Chiedi conferma per entrare a mercato                                                                                                    | false                 |   |        |  |
| <u>b</u> ]                                                                                                    | FAVOURITES            |   |        |  |
| DPREFERITI1                                                                                                    | DAX30                 |   |        |  |
| LottoF1                                                                                                    | 0.01                  |   |        |  |
| b)PREFERITI2                                                                                                    | NASDAQ100             |   |        |  |
| LottoF2                                                                                                    | 0.01                  |   |        |  |
| Dimensional Contraction PREFERITI3                                                                                                    | DJ30                  |   |        |  |
| 1 Lotto F3                                                                                                    | 0.01                  |   |        |  |
| Dimensional PREFERITIA                                                                                                    | S&P500                |   |        |  |
| Lotto F4                                                                                                    | 0.01                  |   |        |  |
| DPREFERITI5                                                                                                    | EURUSD                |   |        |  |
| LottoF5                                                                                                    | 0.01                  |   |        |  |
| BPREFERITI6                                                                                                    | USDJPY                |   |        |  |
| Lotto F6                                                                                                    | 0.01                  |   |        |  |
| BPREFERITI7                                                                                                    | GBPUSD                | _ |        |  |
| Lotto F7                                                                                                    | 0.01                  |   |        |  |
| DPREFERITI8                                                                                                    | GOLD                  |   |        |  |
| 🖄 Lotto F8                                                                                                    | 0.01                  |   |        |  |
| Discourse of the second second | FTSEMIB40             | _ |        |  |
| 1 Lotto F9                                                                                                    | 0.01                  | _ |        |  |
| DPREFERITI10                                                                                                    | CrudeOIL              | _ |        |  |
| Lotto F10                                                                                                    | 0.01                  | _ |        |  |
|                                                                                                    | FOREX                 | _ |        |  |
| b FOREX1                                                                                                    | EURUSD                | - |        |  |
| 2 Lotto 1                                                                                                    | 0.01                  | _ |        |  |
| ID FOREX2                                                                                                    | EURJPY                | - |        |  |
| Lotto2                                                                                                    | 0.01                  | - |        |  |
| FUREX3                                                                                                    | EURGBP                | - |        |  |
|                                                                                                    | U.UT                  | - |        |  |
| ID FOREX4                                                                                                    | EURCHF                | - |        |  |
|                                                                                                    | LISDIRY               | - |        |  |
| latto5                                                                                                    | 0.01                  | _ |        |  |
| BOREX6                                                                                                    | USDCAD                | - |        |  |
| l lattofi                                                                                                    | 0.01                  | - |        |  |
| FOREX7                                                                                                    | USDCHE                |   |        |  |
| Lotto7                                                                                                    | 0.01                  | - |        |  |
| FOREX8                                                                                                    | GBPUSD                |   |        |  |
| Lotto8                                                                                                    | 0.01                  | - |        |  |
| b FOREX9                                                                                                    | AUDUSD                | - |        |  |
| Lotto9                                                                                                    | 0.01                  | - |        |  |
| BD FOREX10                                                                                                    | NZDUSD                |   |        |  |
| Lotto 10                                                                                                    | 0.01                  | _ |        |  |
|                                                                                                    | LIST 1                |   |        |  |
| b LIST 1                                                                                                    | EURO-BUND             | _ |        |  |
| Lotto 1                                                                                                    | 0.01                  |   |        |  |
| b LIST 1                                                                                                    |                       | _ |        |  |
| Lotto2                                                                                                    | 0.01                  |   |        |  |
| b) LIST 1                                                                                                    |                       |   | Carica |  |
| Lotto 3                                                                                                    | 0.01                  |   |        |  |
| b LIST 1                                                                                                    |                       | ~ | Salva  |  |

Come noterete, vi sono riportati tutti gli strumenti (questa è la maschera che io ho sulla mia Mt4, ma ovviamente ognuno di voi farà la sua configurazione personale, poiché la denominazione degli strumenti cambia da broker a broker)

Vedete anche che per ogni strumento – quindi non soltanto per quelli principali che trovate nei "Preferiti" – potete selezionare la size che preferite per la vostra operatività. Potete anche, se volete, salvarvi più profili con size differenziate: ad esempio, un profilo con size 0,05 e uno con size 0,20 o un profilo con size per i cfd e uno con size per il forex. Non ci sono limiti a questo, ne potete fare anche 200.

La cosa che dovete fare, oltre a cliccare su "Autotrading" come visto sopra, è <mark>aprire questa seconda maschera</mark> – sempre dopo aver cliccato sulla faccina triste – <mark>per abilitare la compravendita in tempo reale</mark>. A questo punto la faccina, da triste deve diventare allegra.

| Expert - Lapidari DashBoard v34.03                                                                                                    | ? ×                                                                                                    |
|----------------------------------------------------------------------------------------------------|----------------------------------------------------------------------------------------------------|
| Sul programma Comune Valori di input                                                                                                    |                                                                                                    |
| Comune Long & Short v posizioni Abilita allarmi Disabilita allarme se selezionato Compravendita in tempo reale Permetti compravendita in tempo reale | Sicurezza<br>Permetti importazioni DLL<br>Permetti importazione di Experts esterni<br>Permetti modifica delle impostazioni Signals |
|                                                                                                    | OK Annulla Resetta                                                                                                    |

#### Adesso la vostra Dashboard è pronta per essere usata come maschera ordini.

<u>**Gli ordini entrano con prezzo a mercato**</u>, non come pendenti (per quello dovete usare sempre la maschera ordini tradizionale). Quando fate l'ordine, entrate long o short cliccando dentro il riquadro anche se in quel momento non c'è nessun prezzo indicato.

| •               | DRI       |   |   | TT | 1 | FOREX/ALTRO | LIST       | A 1   |          | LISTA 2 |         |
|-----------------|-----------|---|---|----|---|-------------|------------|-------|----------|---------|---------|
| 2019.0<br>11:04 | 9.24<br>4 | + | + | +  | + | X           | cion,      |       |          | OPERAT  | IVITA'  |
| STRUME          | NTO       |   |   |    |   | TENDENZA    | UP         | DOW   | N        | STOP/TR | SENTI   |
| DAX30           |           |   |   |    |   | RIBASSO DA  | $\supset$  | 12345 | 5.0      | 12340.0 | VENDIT  |
| NASDAQ100       |           |   |   |    |   | RIALZO DA   | 7877.00    |       |          | 7880.00 | ACQUIS  |
| DJ30            | DJ30      |   |   |    |   | RIALZO DA   | 27042      |       |          | 27034   | ACQUIS  |
| S&P50           | S&P500    |   |   |    |   | RIALZO DA   | 3006.00    |       |          | 3007.00 | ACQUIS  |
| EURUS           | 5D        |   |   |    |   | RIBASSO DA  |            | 1.099 | 12       | 1.09893 | VENDIT  |
| USDJ            | γ         |   |   |    |   | RIALZO DA   | 107.640    |       |          | 107.676 | ACQUIS  |
| GBPUS           | 5D        |   |   |    |   | LATERALE    |            |       | <b>`</b> | 1.24505 | ACQUIS  |
| GOL             | 0         |   |   |    |   | RIBASSO DA  |            | 112.  | 49       | 1521.95 | VENDIT  |
| FTSEMI          | FTSEMIB40 |   |   |    |   | RIBASSO DA  |            | 2188  | Б        | 21875   | VENDIT  |
| CrudeO          | DIL       |   |   |    |   | RIBASSO DA  |            | 58.1  | 9        | 58.04   | PANIC S |
|                 |           |   |   |    |   |             | $\uparrow$ |       |          |         |         |

Faremo un esempio su DAX30 e GBPUSD. Osservate le frecce nella figura.

Sono le 13,11 del 24.9.2019. Il DAX30 è segnalato short da 12.345, ma voi volete fare un long. <u>Anche se la casella UP è vuota, cliccandoci sopra attivate un ordine di comprare DAX30</u>, nella size che avete predeterminato, al prezzo di mercato in cui il broker in quel momento vi quota DAX30.

Allo stesso modo, GBPUSD non ha indicazioni, poiché si muove in zona laterale e senza direzionalità. In questo preciso momento il prezzo è 1,24595 e voi volete aprire un trade short. Cliccate sulla casella vuota, e che corrisponde alla colonna DOWN e aprirete un ordine short al prezzo di mercato in cui il broker in quel momento vi quota EURUSD.

### <u>Ciò significa che alla Dashboard non interessa il segnale che lei ha dato: vi permette di usarla come maschera ordini veloci.</u>

Un vantaggio ulteriore è che <u>potete risparmiare spazio sulla Mt4 eliminando la colonna "Vista</u> <u>del Mercato"</u> (che si attiva/disattiva velocemente anche col comando Ctrl+M dalla tastiera del vostro Pc) a tutto vantaggio delle dimensioni di Dashboard e grafici relativi.

Sul mio monitor da 27", togliere la finestra "Vista del mercato" significa ridurre lo spazio riservato ai miei grafici di 6,7 cm. Sono 2,65" pollici, cosa molto utile quando si combatte con le dimensioni degli schermi.

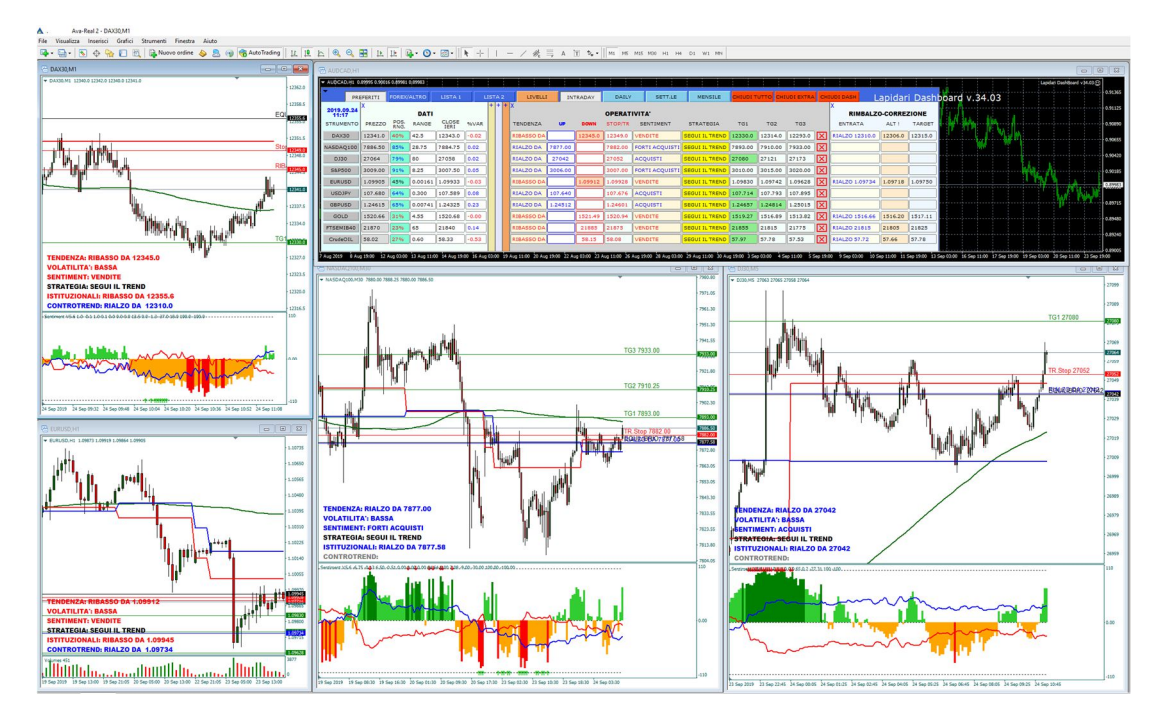

### Potrete anche scegliere se ricevere dal software un Pop Up che vi chiederà se volete confermare o meno l'ordine.

Il Pop Up, anche se ritarda l'esecuzione immediata, per alcuni trader meno esperti ha lo scopo di evitare clic occasionali e/o sbagliati.

| Open Order Symbol                              | $\times$ |
|------------------------------------------------|----------|
| Vuoi aprire un ordine BUY su DAX30 (INTRADAY)? |          |
| Sì No                                          |          |

Ovviamente, questa modalità di conferma funzionerà sia su ordini Buy che su ordini Sell.

Per fare questo, andate sulla maschera Valori di input del software e dove troverete la riga "Chiedi conferma per entrare a mercato", potrete a quel punto effettuare due diverse scelte:

- 1. true: se scegliete true, ogni ordine farà apparire il pop up di richiesta conferma;
- 2. false: se scegliete false, ogni ordine va subito in esecuzione.

Suggerisco di salvare questa scelta in un profilo a parte, altrimenti la Dash lavorerà con il profilo che avete impostato.

I salvataggi delle impostazioni di ogni ts li trovate nella cartella di Metatrader che si chiama PRESETS.

Se durante la seduta operativa volete cambiare modo di fare, per passare ad esempio da "modalità conferma" a "modalità senza conferma", dovete cliccare in alto a destra sulla <u>faccina come visto nelle</u> <u>pagine precedenti</u>,

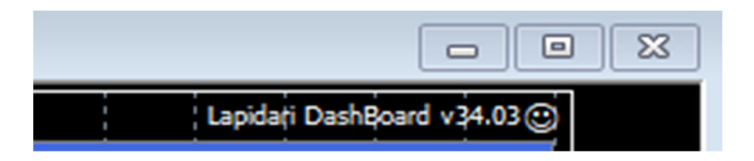

#### Si aprirà la maschera <u>Valori di input</u>

| pert - Lapidari DashBoard v34.03        |                       | ( )     |
|-----------------------------------------|-----------------------|---------|
| Sul programma Comune Valori di input    |                       |         |
| Variabile                               | Valore                | ^       |
| <u>ab</u> ]                             | MASTER PANEL SETTINGS |         |
| 🔢 MagicNumber                           | 33245678              |         |
| 🙈 Chiedi conferma per entrare a mercato | true                  |         |
| ab]                                     | FAVOURITES            |         |
| ab)PREFERITI1                           | DAX30                 |         |
| 1 LottoF1                               | 0.01                  |         |
| ab)PREFERITI2                           | NASDAQ100             | x       |
| 10 LottoF2                              | 0.01                  |         |
| ab)PREFERITI3                           | DJ30                  | •       |
| 1 Lotto F3                              | 0.01                  | Carica  |
| abPREFERITI4                            | S&P500                | Salva   |
| ·····                                   |                       | - Saiva |

Cliccherete su Carica.

Si aprirà la cartella PRESETS, dove ci sono tutti presets di ogni Ea che usate.

Se ad esempio si desidera passare da True a False, selezioneremo col mouse il preset e poi premeremo sul pulsante APRI.

#### Indicazione per posizionare lo stop loss

Tutte le volte che il software genera un segnale Long o Short, lo stesso viene accompagnato da un livello di stop. Qualora il trade si sviluppi nella direzione segnalata, lo stop diventa un trailing stop. La macchina gestisce lo stop in modo dinamico adeguandolo in base ad alcuni parametri, fra i quali ovviamente la volatilità del mercato (casella **STOP/TR**, dove Tr significa Trailing Stop).

#### Indicazione sulla "qualità" della tendenza in corso.

- <u>Acquisti</u> o <u>Vendite</u> se regolare;
- Forti Acquisti o Forti Vendite se la tendenza è molto rialzista o molto ribassista, in ogni caso forte e non da ostacolare);
- <u>Euphoria</u> se il rialzo è giudicato eccessivo e troppo volatile, <u>Panic Selling</u> se il ribasso è eccessivo e fortemente volatile). Indica tendenza decisamente forte, che a volte può configurare raggiungimento di eccessi e/o di resistenze.

Nota: tendenza in eccesso non significa che sia sempre da contrastare con operazioni contro trend (c); infatti abbiamo rimediato in questa ultima versione 3.0 con **le indicazioni PRESS BUY/SELL e EXC, che troviamo nella finestra "Indicatori".** 

#### Indicazioni su cosa fare DURANTE L'OPERAZIONE (casella STRATEGIA):

- seguire il trend (vedrete la scritta SEGUI ILTREND)
- uscire o ridurre la posizione (vedrete la scritta RIDUCI)
- prudenza/uscire dal trade. (vedrete la scritta CAUTELA)

Ciò significa che il trader riceve anche allarmi visivi se la Dashboard valuta che vi stia per arrivare un indebolimento della tendenza, con suggerimenti di alleggerimento e/o chiusura posizione per non lasciare inutilmente profitti sul mercato.

#### Tre tipi di situazioni in tendenza rialzista

- 1. tendenza rialzista
- 2. tendenza fortemente rialzista

3. tendenza di euforia/panic buying (che di norma compare quando i prezzi subiscono una forte accelerazione che per l'appunto impone un panico di acquisto agli operatori ribassisti che devono forzatamente in fretta chiudere le loro posizioni).

#### Tre tipi di situazioni in tendenza ribssista

- 1. tendenza ribassista
- 2. tendenza fortemente ribassista

3. tendenza di panic selling (che di norma compare quando i prezzi subiscono una forte accelerazione al ribasso, che coinvolge e sorprende tutti gli operatori rialzisti, che quindi devono chiudere prima possibile in stop loss le loro posizioni).

In questo caso la macchina, a seconda delle dinamiche con cui questi movimenti via via si svolgono, indipendentemente che siano ribasso o a rialzo, suggerisce:

- seguire il trend (vedrete la scritta **SEGUI ILTREND**)
- uscire o ridurre la posizione/). Comincia a vendere una parte di ciò che hai acquistato/venduto a prezzi favorevoli (vedrete la scritta **RIDUCI**).
- prudenza/uscire dal trade. (vedrete la scritta **CAUTELA).** Questo alert è molto utile quando il trend non ha ancora sufficiente stabilità, cioè non ha ancora sviluppato adeguata forza rialzista nella salita o debolezza forte nella discesa, o perché comunque siamo in fase laterale)

#### Indicazioni di tre target di profitto.

Oltre allo stop, ogni segnale Long/Short va poi a creare tre obiettivi di profitto.

- Il primo target è più conservativo e di solito una normale direzionalità consente di raggiungerlo.
- Il <u>secondo target</u> spesso identifica massimi o minimi importanti di giornata.
- Il terzo viene spesso raggiunto quando ci sono espansioni di volatilità.

#### Quando i prezzi raggiungono il target, la zona relativa si illumina di verde.

 Operativamente, questa cosa aiuta a vedere immediatamente l'evoluzione del trend, e strategicamente molti trader usano questi livelli come trailing stop. In caso di trend rialzista, i

target già conseguiti spesso si comportano da supporti sui ritracciamenti, soprattutto target 1 e 2.

 <u>In caso di trend ribassista</u>, i target già conseguiti spesso fanno da resistenza sui rimbalzi, soprattutto target 1 e 2.

| 2019.09.24<br>11:32 | + | + + + X<br>OPERATIVITA' |  |  |            |         |         |         |           |                |         |         |         |              |  |
|---------------------|---|-------------------------|--|--|------------|---------|---------|---------|-----------|----------------|---------|---------|---------|--------------|--|
| STRUMENTO           |   |                         |  |  | TENDENZA   | UP      | DOWN    | STOP/TR | SENTIMENT | STRATEGIA      | TG1     | TG2     | TG3     |              |  |
| DAX30               |   |                         |  |  | RIBASSO DA |         | 12345.0 | 12340.0 | VENDITE   | SEGUI IL TREND | 12330.0 | 12314.0 | 12293.0 | $\mathbf{X}$ |  |
| NASDAQ100           |   |                         |  |  | RIALZO DA  | 7877.00 |         | 7880.00 | ACQUISTI  | SEGUI IL TREND | 7893.00 | 7910.00 | 7933.00 | $\mathbf{X}$ |  |
| DJ30                |   |                         |  |  | RIALZO DA  | 27042   |         | 27052   | ACQUISTI  | SEGUI IL TREND | 27080   | 27121   | 27173   | $\mathbf{X}$ |  |
| S&P500              |   |                         |  |  | RIALZO DA  | 3006.00 |         | 3007.00 | ACQUISTI  | SEGUI IL TREND | 3010.00 | 3015.00 | 3020.00 | $\mathbf{X}$ |  |
| EURUSD              |   |                         |  |  | RIALZO DA  | 1.09915 |         | 1.09934 | ACQUISTI  | SEGUI IL TREND | 1.09997 | 1.10085 | 1.10199 | $\mathbf{X}$ |  |
| USDJPY              |   |                         |  |  | RIALZO DA  | 107.640 |         | 107.610 | ACQUISTI  | SEGUI IL TREND | 107.714 | 107.793 | 107.895 | X            |  |
| GBPUSD              |   |                         |  |  | RIALZO DA  | 1.24512 |         | 1.24601 | ACQUISTI  | SEGUI IL TREND | 1.24657 | 1.24814 | 1.25015 | X            |  |
| GOLD                |   |                         |  |  | RIBASSO DA |         | 1521.49 | 1520.94 | VENDITE   | SEGUI IL TREND | 1519.27 | 1516.89 | 1513.82 | X            |  |
| FTSEMIB40           |   |                         |  |  | RIBASSO DA |         | 21885   | 21875   | VENDITE   | SEGUI IL TREND | 21855   | 21815   | 21775   | X            |  |
| CrudeOIL            |   |                         |  |  | RIBASSO DA |         | 58.15   | 58.21   | VENDITE   | CAUTELA        | 57.97   | 57.78   | 57.53   | X            |  |
|                     |   |                         |  |  |            |         |         |         |           |                | ~       |         |         |              |  |

A fianco di TG3 (target 3) vi è una X dentro un quadratino rosso 🗙

Questo comando serve per chiudere posizioni solo sullo strumento in oggetto da noi aperte, e anch'esso richiede di aver abilitato la Dashboard in modalità Auto Trading.

#### COME VISUALIZZARE I LIVELLI DELLA DASHBOARD SUL GRAFICO

Ecco come li potete visualizzare sui grafici della Mt4. Le scritte dei segnali sono personalizzabili, nel carattere e grandezze.

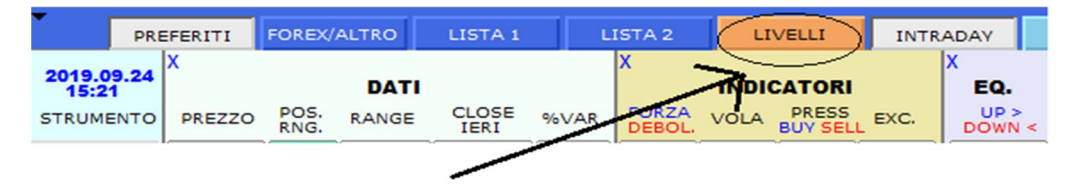

Cliccando sul tasto "livelli", per tutti gli strumenti che avrete inserito nella schermata dei PREFERITI la Dashboars scrive sul grafico che avrete già selezionato nel vostro schermo. Se clicchiamo una seconda volta, i livelli e le info scritte sul grafico spariscono. La possibilità di inserire/togliere livelli è indipendente dal tipo di grafico che avete selezionato, e non tiene conto quindi del time frame di visualizzazione e di altri indicatori presenti nel grafico stesso.

#### Target rialzisti

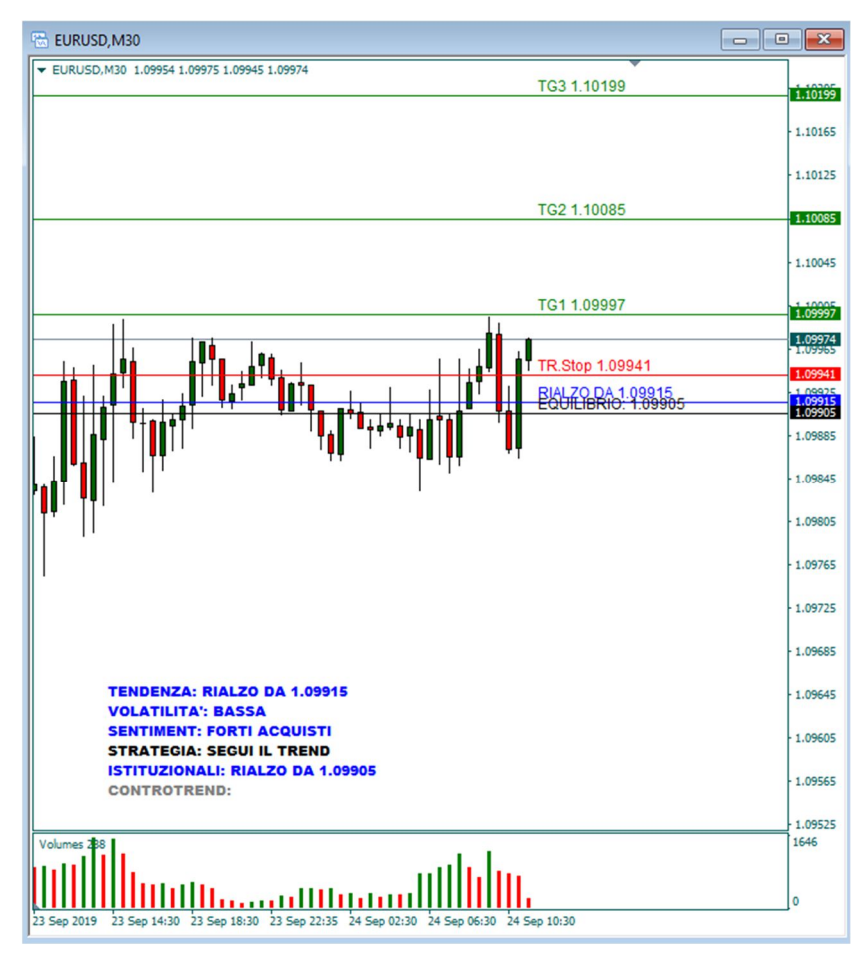

#### Target ribassisti

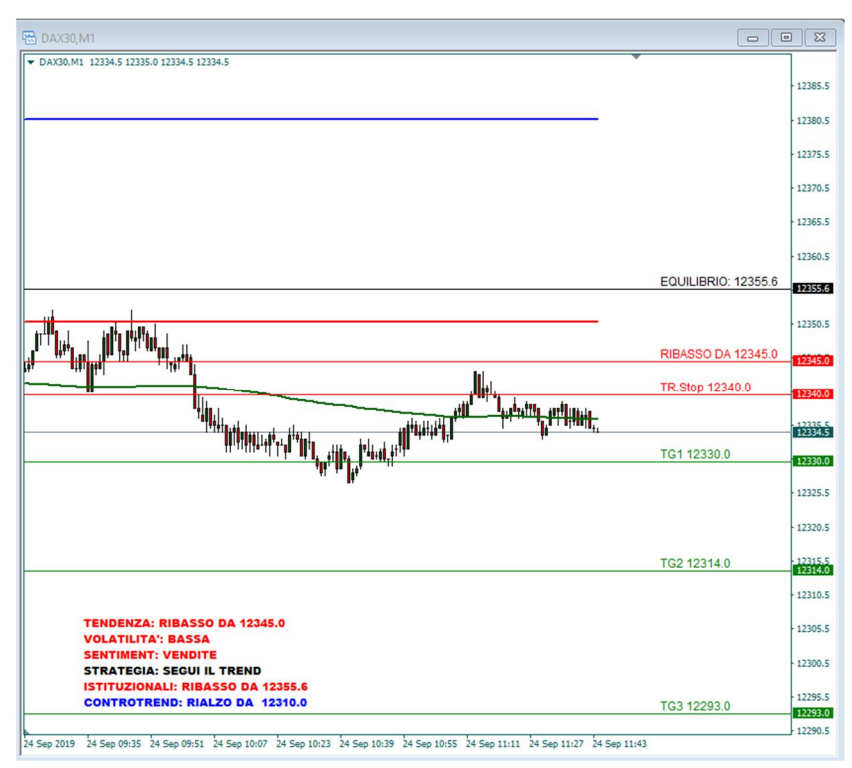

Nelle schermate sopra riportate, potete vedere anche la versione Light della Dashboard.

Nella Dashboard full è compresa anche la sua gemella Light, che non presenta il pannello comandi con tutte le note tecniche della versione Full, "limitandosi" a scrivere sul grafico le informazioni principali del software, e cioè:

- tendenza in essere e prezzo Up o Down
- indicazioni sulla volatilità: bassa media alta molto alta eccessiva
- sentiment del mercato: acquisti/forti acquisti/euforia vendite/forti vendite/panic selling
- strategia suggerita: segui il trend riduci cautela
- istituzionali: in che direzione e da quale prezzo sono in posizione gli istituzionali
- controtrend: se il software valuta un eccesso, questo campo andrà a riempirsi con la relativa indicazione.
- livelli di prezzo: equilibrio rialzo/ribasso tg1/tg2/tg3 stop loss/trailing stop eventuale controtrend di rimbalzo/correzione

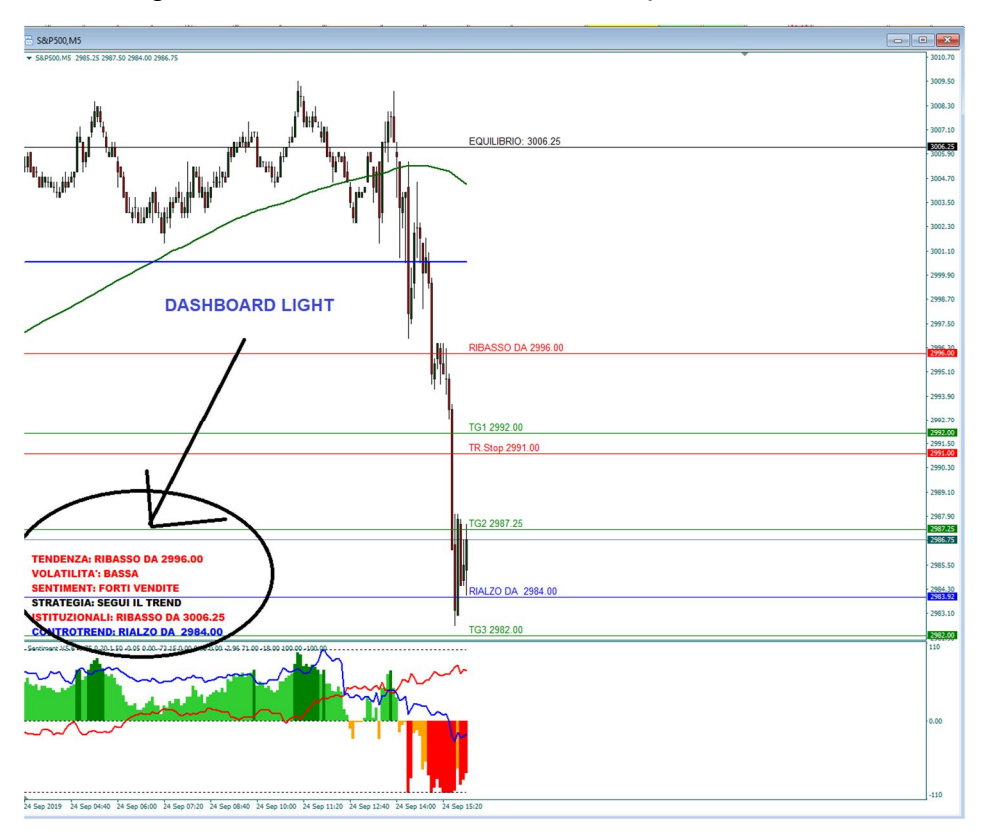

Ecco un grafico realizzato il 24.9,.2019 su Sp500

### 6.CAMPO "RIMBALZO - CORREZIONE".

#### Le cose che devi sapere per andare (eventualmente) contro trend.

Se per gli algoritmi del software ci sono determinate condizioni di eccesso rialzista o ribassista, viene segnalata l'opportunità di poter entrare in controtendenza mostrando:

- 1. prezzo di entrata (Casella ENTRATA)
- 2. prezzo di stop (Casella ALT!)
- 3. target (casella TARGET)

A differenza della usuale operatività, lo stop e target sono valori in rapporto 1 a 1 fra loro, perché questo modo di operare ha caratteristiche di maggior rischio, e pertanto va gestito con scaltrezza e velocità.

<u>Se la Dashboard non segnala alcuna operazione in controtendenza</u>, significa che in quel momento il trend no va contrastato contrastarlo.

Se invece viene segnalata una possibile operazione in controtendenza, ma i prezzi di entrata sono distanti dal valore attuale dello strumento finanziario, anche in questo caso conviene attendere che eventualmente si raggiungano i livelli di entrata segnalati: in controtendenza non è mai profittevole anticipare i nostri ingressi.

|                     | + | + | + | + | + | Х                   |         |         |  |  |  |  |  |  |  |  |  |
|---------------------|---|---|---|---|---|---------------------|---------|---------|--|--|--|--|--|--|--|--|--|
| 2019.09.24<br>11:53 |   |   |   |   |   | RIMBALZO-CORREZIONE |         |         |  |  |  |  |  |  |  |  |  |
| STRUMENTO           |   |   |   |   |   | ENTRATA             | ALT !   | TARGET  |  |  |  |  |  |  |  |  |  |
| DAX30               |   |   |   |   |   | RIALZO 12310.0      | 12306.0 | 12315.0 |  |  |  |  |  |  |  |  |  |
| NASDAQ100           |   |   |   |   |   |                     |         |         |  |  |  |  |  |  |  |  |  |
| DJ30                |   |   |   |   |   |                     |         |         |  |  |  |  |  |  |  |  |  |
| S&P500              |   |   |   |   |   |                     |         |         |  |  |  |  |  |  |  |  |  |
| EURUSD              |   |   |   |   |   | RIBASSO 1.10093     | 1.10109 | 1.10077 |  |  |  |  |  |  |  |  |  |
| USDJPY              |   |   |   |   |   |                     |         |         |  |  |  |  |  |  |  |  |  |
| GBPUSD              |   |   |   |   |   |                     |         |         |  |  |  |  |  |  |  |  |  |
| GOLD                |   |   |   |   |   | RIALZO 1516.66      | 1516.20 | 1517.11 |  |  |  |  |  |  |  |  |  |
| FTSEMIB40           |   |   |   |   |   | RIALZO 21815        | 21805   | 21825   |  |  |  |  |  |  |  |  |  |
| CrudeOIL            |   |   |   |   |   | RIALZO 57.72        | 57.66   | 57.78   |  |  |  |  |  |  |  |  |  |
|                     |   |   |   |   |   |                     |         |         |  |  |  |  |  |  |  |  |  |

### SEGNALI DAILY/SETT.LI//MENSILI

INFORMAZIONI PER OPERATIVITA' DI POSIZIONE DAILY (livelli validi per la seduta odierna), SETTIMANALI e MENSILI (settimanale/mensile, livelli validi per un arco temporale rispettivamente di 3/5 giorni e di 8/15 giorni).

I livelli di prezzo presentati nelle schermate daily – settimanale – mensili vengono elaborati dalla Dashboard a mezzanotte, e alle ore 00:01 del giorno successivo sono già on line sul software per qualunque strumento finanziario.

Questo vale sia per i cross del Forex che anche per strumenti che alle 00:01 sono ancora chiusi, come la maggior parte dei Cfd su indici azionari

Le formule con cui la Dashboard opera privilegiano l'analisi dei prezzi, cercando successivamente di identificare:

- 1. zone di prezzo coincidenti con volumi pattern di volatilità
- 2. zone di prezzo che il mercato ha "in memoria".

Alla base di questo metodo, e degli algoritmi che ho elaborato all'interno del software, vi è questo concetto: se un determinato valore, o una zona di prezzi più o meno coincidenti fra loro, sono richiamati più volte, aumentano la loro importanza in termini di SUPPORTO e/o di RESISTENZA.

| 2019.09.24 |         | ,       | $\frown$ |             | $\frown$ | \<br>\  |         |         | DAILY   |          |         |          |             |         |         |         |         |         |              |                          |
|------------|---------|---------|----------|-------------|----------|---------|---------|---------|---------|----------|---------|----------|-------------|---------|---------|---------|---------|---------|--------------|--------------------------|
| STRUMENTO  | LAST    | UP      | RESIST.  | ) MAX<br>UP | TG1      | TG2     | TG3     | ECCESSO | STOP    | EQUILIB. | DOWN    | SUPPORTO | MAX<br>DOWN | TG1     | TG2     | TG3     | ECCESSO | STOP    |              | COMP/EXP - IPER BUY/SELL |
| DAX30      | 12337.5 | 12365.0 | 12391.0  | 12378.0     | 12393.0  | 12418.0 | 12442.0 | 12460.0 | 12323.0 | 12341.0  | 12323.0 | 12285.0  | 12310.0     | 12296.0 | 12268.0 | 12241.0 | 12222.0 | 12365.0 | X            |                          |
| NASDAQ100  | 7883.00 | 7903.25 | 7904.25  | 7915.00     | 7928.25  | 7951.00 | 7973.25 | 7988.00 | 7870.00 | 7879.00  | 7870.00 | 7838.00  | 7858.00     | 7845.00 | 7820.00 | 7795.00 | 7770.25 | 7903.25 | X            |                          |
| DJ30       | 27040   | 27115   | 27104    | 27144       | 27176    | 27231   | 27286   | 27298   | 27007   | 27033    | 27007   | 26907    | 26979       | 26947   | 26886   | 26825   | 26769   | 27115   | X            |                          |
| S&P500     | 3006.75 | 3013.25 | 3013.00  | 3017.00     | 3020.00  | 3026.00 | 3032.25 | 3035.00 | 3002.25 | 3005.25  | 3002.25 | 2992.25  | 2999.00     | 2996.00 | 2989.00 | 2982.00 | 2976.00 | 3013.25 | X            |                          |
| EURUSD     | 1.09965 | 1.10023 | 1.10124  | 1.10084     | 1.10178  | 1.10318 | 1.10457 | 1.10598 | 1.09849 | 1.09924  | 1.09849 | 1.09701  | 1.09788     | 1.09694 | 1.09539 | 1.09384 | 1.09251 | 1.10023 | $\mathbf{X}$ |                          |
| USDJPY     | 107.664 | 107.661 | 107.695  | 107.718     | 107.782  | 107.891 | 108.000 | 108.080 | 107.514 | 107.554  | 107.514 | 107.345  | 107.457     | 107.393 | 107.272 | 107.151 | 107.028 | 107.661 | $\mathbf{X}$ |                          |
| GBPUSD     | 1.24814 | 1.24445 | 1.24692  | 1.24553     | 1.24689  | 1.24909 | 1.25128 | 1.25411 | 1.24165 | 1.24350  | 1.24165 | 1.24099  | 1.24057     | 1.23921 | 1.23677 | 1.23433 | 1.23290 | 1.24445 | X            |                          |
| GOLD       | 1517.00 | 1523.16 | 1525.97  | 1524.81     | 1527.69  | 1531.77 | 1535.84 | 1540.57 | 1518.79 | 1520.88  | 1518.79 | 1515.60  | 1517.14     | 1514.26 | 1509.73 | 1505.20 | 1501.19 | 1523.16 | $\mathbf{X}$ |                          |
| FTSEMIB40  | 21885   | 21875   | 21965    | 21905       | 21935    | 21985   | 22045   | 22105   | 21795   | 21855    | 21795   | 21785    | 21775       | 21735   | 21685   | 21625   | 21605   | 21875   | $\mathbf{X}$ |                          |
| CrudeOIL   | 57.97   | 58.59   | 58.73    | 58.73       | 59.11    | 59.57   | 60.03   | 60.56   | 58.17   | 58.32    | 58.17   | 57.79    | 58.02       | 57.65   | 57.13   | 56.62   | 56.08   | 58.59   | X            |                          |
|            |         |         |          |             |          |         |         |         |         |          |         |          |             |         |         |         |         |         |              |                          |

| 2019.09.24 |         |         |         |           |         |         |         |         | SETT.LE |          |         |          |             |         |         |         |         |         |   |                          |
|------------|---------|---------|---------|-----------|---------|---------|---------|---------|---------|----------|---------|----------|-------------|---------|---------|---------|---------|---------|---|--------------------------|
| STRUMENTO  | LAST    | UP      | RESIST. | MAX<br>UP | TG1     | TG2     | TG3     | ECCESSO | STOP    | EQUILIB. | DOWN    | SUPPORTO | MAX<br>DOWN | TG1     | TG2     | TG3     | ECCESSO | STOP    |   | COMP/EXP - IPER BUY/SELL |
| DAX30      | 12338.0 | 12375.0 | 12460.0 | 12406.0   | 12456.0 | 12528.0 | 12601.0 | 12707.0 | 12200.0 | 12357.0  | 12311.0 | 12282.0  | 12280.0     | 12230.0 | 12150.0 | 12069.0 | 12007.0 | 12486.0 | X | COMPRESSIONE VOLATILITA' |
| NASDAQ100  | 7888.50 | 7908.00 | 7961.25 | 7932.00   | 7973.25 | 8032.25 | 8091.25 | 8175.00 | 7766.00 | 7890.25  | 7861.25 | 7831.00  | 7838.00     | 7796.00 | 7731.00 | 7665.00 | 7606.00 | 8004.00 | X | COMPRESSIONE VOLATILITA' |
| DJ30       | 27045   | 27123   | 27261   | 27189     | 27307   | 27472   | 27637   | 27867   | 26724   | 27068    | 26993   | 26897    | 26927       | 26809   | 26626   | 26442   | 26270   | 27392   | X | COMPRESSIONE VOLATILITA' |
| S&P500     | 3007.50 | 3014.00 | 3027.00 | 3021.00   | 3034.00 | 3052.00 | 3070.00 | 3095.00 | 2971.00 | 3008.00  | 3001.00 | 2991.00  | 2994.00     | 2981.00 | 2961.00 | 2941.25 | 2921.25 | 3044.25 | X | COMPRESSIONE VOLATILITA' |
| EURUSD     | 1.09979 | 1.10118 | 1.10486 | 1.10268   | 1.10443 | 1.10736 | 1.11029 | 1.11393 | 1.09694 | 1.09978  | 1.09694 | 1.09613  | 1.09544     | 1.09368 | 1.09043 | 1.08717 | 1.08562 | 1.10118 | X |                          |
| USDJPY     | 107.655 | 107.788 | 108.234 | 107.917   | 108.126 | 108.430 | 108.735 | 109.143 | 107.332 | 107.672  | 107.332 | 107.334  | 107.203     | 106.994 | 106.655 | 106.317 | 106.201 | 107.788 | X |                          |
| GBPUSD     | 1.24837 | 1.24724 | 1.25578 | 1.25003   | 1.25274 | 1.25769 | 1.26264 | 1.26855 | 1.23769 | 1.24463  | 1.23769 | 1.23782  | 1.23489     | 1.23219 | 1.22669 | 1.22119 | 1.22072 | 1.24724 | X |                          |
| GOLD       | 1517.14 | 1532.12 | 1530.47 | 1536.95   | 1543.22 | 1553.20 | 1563.18 | 1565.54 | 1511.84 | 1517.31  | 1511.84 | 1494.79  | 1507.01     | 1500.74 | 1489.65 | 1478.56 | 1469.07 | 1532.12 | X |                          |
| FTSEMIB40  | 21890   | 21945   | 22085   | 22005     | 22095   | 22235   | 22365   | 22525   | 21765   | 21875    | 21765   | 21685    | 21705       | 21615   | 21465   | 21305   | 21215   | 21945   | X |                          |
| CrudeOIL   | 57.97   | 59.40   | 61.51   | 60.07     | 60.66   | 61.79   | 62.93   | 64.13   | 56.85   | 58.65    | 56.85   | 56.86    | 56.18       | 55.59   | 54.33   | 53.07   | 53.17   | 59.40   | X |                          |

| 2019.09.24 |         |         |         |           |         |         |         |         | MENSIL  | E        |         |          |         |         |         |         |         |         |   |                          |
|------------|---------|---------|---------|-----------|---------|---------|---------|---------|---------|----------|---------|----------|---------|---------|---------|---------|---------|---------|---|--------------------------|
| STRUMENTO  | LAST    | UP      | RESIST. | MAX<br>UP | TG1     | TG2     | TG3     | ECCESSO | STOP    | EQUILIB. | DOWN    | SUPPORTO | MAX     | TG1     | TG2     | TG3     | ECCESSO | STOP    |   | COMP/EXP - IPER BUY/SELL |
| DAX30      | 12336.5 | 12608.0 | 12585.0 | 12697.0   | 12816.0 | 13004.0 | 13192.0 | 13185.0 | 12139.0 | 12277.0  | 12139.0 | 11778.0  | 12050.0 | 11930.0 | 11722.0 | 11513.0 | 11370.0 | 12608.0 | X |                          |
| NASDAQ100  | 7887.00 | 8034.00 | 8043.25 | 8093.25   | 8181.25 | 8314.25 | 8447.25 | 8498.00 | 7771.00 | 7855.25  | 7771.00 | 7574.00  | 7711.00 | 7623.00 | 7475.00 | 7327.25 | 7213.00 | 8034.00 | X |                          |
| DJ30       | 27035   | 27573   | 27535   | 27743     | 27989   | 28364   | 28739   | 28749   | 26660   | 26937    | 26660   | 25982    | 26489   | 26243   | 25826   | 25410   | 25126   | 27573   | X |                          |
| S&P500     | 3007.00 | 3064.00 | 3054.00 | 3083.00   | 3110.00 | 3151.00 | 3192.00 | 3191.00 | 2963.00 | 2993.00  | 2963.00 | 2890.00  | 2944.25 | 2918.00 | 2872.00 | 2826.25 | 2794.25 | 3064.00 | X |                          |
| EURUSD     | 1.09970 | 1.10295 | 1.10927 | 1.10542   | 1.10851 | 1.11352 | 1.11853 | 1.12387 | 1.09458 | 1.09969  | 1.09458 | 1.09195  | 1.09210 | 1.08901 | 1.08345 | 1.07789 | 1.07551 | 1.10295 | X |                          |
| USDJPY     | 107.655 | 108.389 | 108.478 | 108.732   | 109.169 | 109.870 | 110.572 | 110.784 | 106.970 | 107.394  | 106.970 | 105.741  | 106.628 | 106.191 | 105.411 | 104.631 | 104.005 | 108.389 | X |                          |
| GBPUSD     | 1.24823 | 1.25831 | 1.25882 | 1.26305   | 1.26945 | 1.27948 | 1.28950 | 1.28830 | 1.23193 | 1.23987  | 1.23193 | 1.21041  | 1.22720 | 1.22079 | 1.20965 | 1.19851 | 1.19143 | 1.25831 | X |                          |
| GOLD       | 1516.88 | 1534.66 | 1554.87 | 1544.63   | 1556.28 | 1575.74 | 1595.21 | 1618.34 | 1510.38 | 1524.32  | 1510.38 | 1497.36  | 1500.41 | 1488.76 | 1467.13 | 1445.50 | 1430.29 | 1534.66 | X |                          |
| FTSEMIB40  | 21890   | 22305   | 22375   | 22495     | 22725   | 23095   | 23475   | 23575   | 21485   | 21755    | 21485   | 20865    | 21295   | 21075   | 20655   | 20235   | 19945   | 22305   | X |                          |
| CrudeOIL   | 58.00   | 60.39   | 62.32   | 61.24     | 62.42   | 64.25   | 66.08   | 67.34   | 56.81   | 58.50    | 56.81   | 54.48    | 55.97   | 54.78   | 52.75   | 50.71   | 49.67   | 60.39   | X |                          |

Ad esempio, il target 1 di rialzo per oggi 24.9.2019 del Dax30 è 12.393, molto vicino al prezzo di resistenza a salire di 12.391 dello stesso Dax.

Se vi si arriva dal basso verso l'alto – il Dax alle ore 15,45 del 24.9.2019 naviga in zona 12.345 – questi due prezzi vicini fra loro identificano una DOPPIA RESISTENZA.

Quando i prezzi sono così vicini, creano una barriera che non è facile superare; quando questo avviene i movimenti possono essere però esplosivi.

A noi serve una macchina che calcoli tutto questo, per ridurre la dipendenza da grafici e non impazzire a cambiare time frame ogni momento.

- 1. Risparmio di tempo
- 2. Diminuzione di stress
- 3. Maggiore velocità nelle decisioni

#### → più QUALITA' NEL TUO TRADING

Sui prezzi "importanti" si opera sempre in tre modi:

- 1) mettersi in posizione a rialzo o a ribasso al loro superamento;
- 2) invertire il trade in caso di loro superamento e successivo ritracciamento;

3) entrare in posizione al secondo superamento dei livelli indicati (attendere conferma).

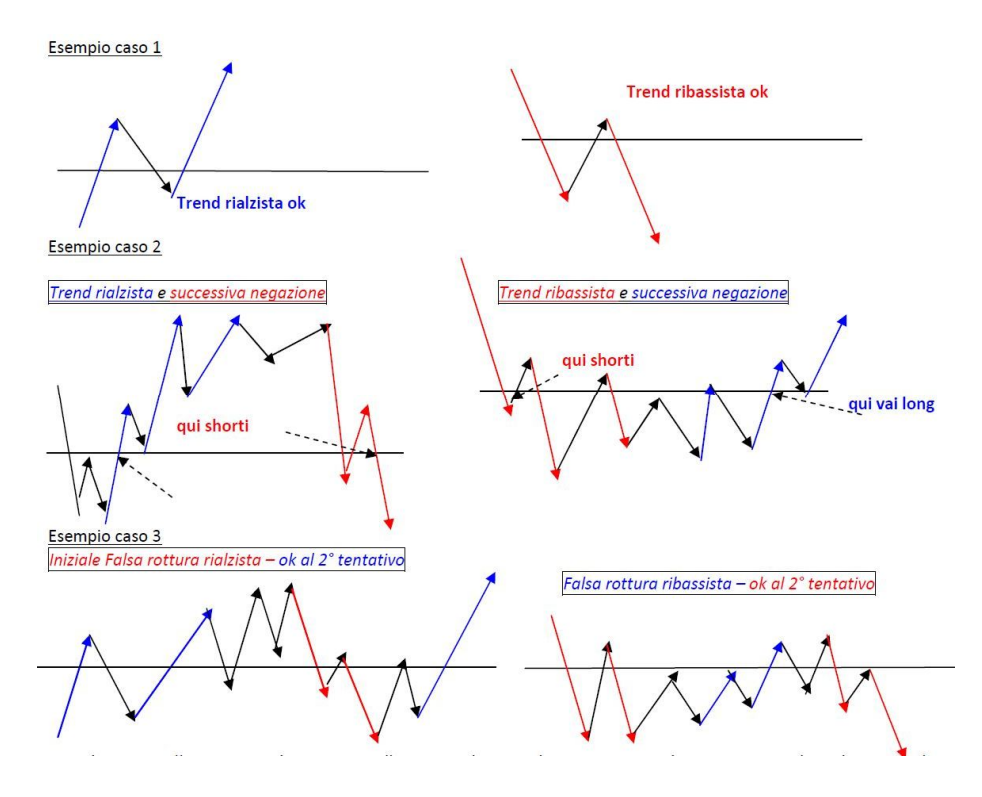

Sia sui livelli di prezzo giornalieri che su quelli weekly e monthly abbiamo inserito la data della seduta per cui sono validi, e le indicazioni di:

- <u>MAX UP/MAX DOWN</u>: sono i prezzi oltre i quali sarebbe consigliabile non aprire operazioni in chiave intraday ma che debbano avere durata di qualche ora (quindi parliamo di operatività più lunga, e non di scalping, piuttosto che di movimenti per cogliere obiettivi da qui a 15/30/60 minuto)
- 2. IPER BUY/SELL: percomprato e ipervenduto
- 3. COMPRESSIONE DI VOLATILITA'

La X cerchiata in rosso, che troviamo solo sulla pagina dei livelli daily, serve a chiudere manualmente le operazioni aperte manualmente cliccando sulle celle UP e DOWN dalla Dashboard. Infatti, anche sulle schermate dei livelli di prezzo giornalieri, settimanali e mensili potete operare cliccando su UP o su DOWN per andare a mercato. Pure in questo caso potete scegliere se farvi o meno confermare l'ordine di uscita dal mercato.

| Close Order Symbol         |               |                 | $\times$ |
|----------------------------|---------------|-----------------|----------|
| Vuoi chiudere gli ordini d | ello strument | o DAX30 (DAILY) | ?        |
|                            | Sì            | No              |          |

**Per andare dall'intraday agli altri schermi** premere sul tastino corrispondente. Premendo una seconda volta sul tastino si torna al pannello Intraday.

| INTRADAY | DAILY | SETT.LE |
|----------|-------|---------|
|----------|-------|---------|

# PERSONALIZZAZIONI GRAFICHE

| Value       Value       Out         B Lato 10       0.01       Dara_Enable       modificare         C DATA_Enable       true       modificare         NDICATORS_Enable       true       modificare         NDICATORS_Enable       true       modificare         NDICATORS_Enable       true       modificare         NDICATORS_Enable       true       modificare         NDICATORS_Enable       true       modificare         NSTITUTIONALS_Enable       true       modificare         NSTITUTIONALS_Enable       true       modificare         Octore Bara       DASHBOARD COLORS SETTINGS       Colore Bara         Colore Pannelo Indicatori       PaleGalderrod       Colore Pannelo Indicatori         Colore Pannelo Indicatori       PaleGalderrod       Colore Pannelo Isthutional         Colore Pannelo Isthutional       SandyBrown       Colore Pannelo Isthutional         Colore Pannelo Isthutional       SandyBrown       Colore Bara         Colore Baranelo       Dale       SkyBue         Colore Baranelo       SkyBue       SkyBue         Colore Baranelo       Back       SkyBue         Colore Baranelo       Back       SkyBue         Colore Baranelo       Back <t< th=""><th>programma Comune Valori di input</th><th></th><th></th></t<>                                                                                                    | programma Comune Valori di input                              |                           |                  |
|----------------------------------------------------------------------------------------------------|---------------------------------------------------------------|---------------------------|------------------|
| Vandae vace vace vace vace vace vace vace va                                                                                                    |                                                               |                           | •                |
|                                                                                                    | Vanabile                                                      | valore                    |                  |
| Session Set TINGS         permitted Tools           QDATA_Enable         true         modificare           NDICATORS_Enable         true         modificare           NISTITUTONAS_Enable         true         modificare           NISTITUTONAS_Enable         true         modificare           DAILy_SENTIMENT_Enable         true         modificare           COURTREEND_Enable         true         modificare           Colore Bara         RoyalBue         Colore Bara         Colore Pannelo Stabil           Colore Pannelo Indicatori         PaleGoldermod         Colore Pannelo Indicatori         PaleGoldermod           Colore Pannelo Indicatori         PaleGoldermod         Colore Pannelo Indicatori         PaleGoldermod           Colore Pannelo Indicatori         PaleGoldermod         Colore Pannelo Indicatori         SandyBrown           Colore Pannelo Indicatori         SandyBrown         Colore Romalio Indicatori         SandyBrown           Colore Romalio Indicatori         SandyBrown         Colore Romalio Indicatori         SandyBrown           Colore Romalio Indicatori         SandyBrown         Colore Romalio Indicatori         SandyBrown           Colore Romalio Indicatori         SandyBrown         Colore Romalio Indicatori         SandyBrown           Colore Romalio Indicatori                                                                                                    | Lotto 10                                                      | 0.01                      | narametri da non |
| DATA       Line       Induition         DATA       Second       Induition         PRICE_LEVELS_Enable       true       Induition         NETTUTIONALS_Enable       true       Induition         DATA       SETTINGS       Data         OALV_SETABLE       true       DASH80ARD COLORS SETTINGS         Colore Barra       RoyalBlue       DasH80ARD COLORS SETTINGS         Colore Pannelo Smboli       UgHtYsm         Colore Pannelo Dati       MrtCeam         Colore Pannelo Indicatori       PaleGolderrod         Colore Pannelo Indicatori       Davender         Colore Pannelo Indicatori       SandyBrown         Colore Pannelo Indicatori       SandyBrown         Colore Rimbaizo-Correzone       NalceBlue         Colore Brando Indicatori       SandyBrown         Colore Brando Indicatori       SandyBrown         Colore Brando Indicatori       SandyBrown         Colore Bottone Liveli       SandyBrown         Colore Brando Indicatori       SandyBrown         Colore Bottone Liveli       SandyBrown         Colore Bottone Liveli       SandyBrown         Colore Bottone Liveli       SandyBrown         Colore Bottone Liveli       SandyBrown         Colore                                                                                                    | b)                                                            | SESSION SETTINGS          | modificare       |
| INDECATORS_Enable         true           INSTITUTIONALS_Enable         true           INSTITUTIONALS_Enable         true           INSTITUTIONALS_Enable         true           INDECATUSES_Enable         true           INDECATUSES_Enable         true           INDECATUSES_Enable         true           INDECATUSES_Enable         true           INDECATUSES_ENALS_Enable         true           INDECATUSES_Enable         true           INDECATUSES_ENALS_Enable         true           INDECATUSES_ENALS_Enable         true           INDECATUSES_ENALS_Enable         true           INDECATUSES_ENALS_Enable         true           INDECATUSES_ENALS_Enable         true           INDECATUSES_ENALS_Enable         true           INDECATUSES_ENALS_Enable         true           INDECATUSES_ENALS_Enable         true           INDECATUSES_ENALS_Enable         Lavender           INDECATUSES_ENALSE         Lavender           INDECATUSES_ENALSE         Lavender           INDECATUSES_ENALSE         Shore           INDECATUSES_ENALSE         Shore           INDECATUSES_ENALSE         Shore           INDECATUSES_ENALSE         Shore           INDECATUSES_EN                                                                                                    | DATA_Enable                                                   | true                      | - mounicare      |
| PICE_LEVELS_Enable         true           INSTITUTONALS_Enable         true           DAILY_SENTIMENT_Enable         true           CONTROTREND_Enable         true           CONTROTREND_Enable         true           CONTROTREND_Enable         true           Colore Bara         RoyalBue           Colore Bara         RoyalBue           Colore Pannelo Dati         Mr4Ceam           Colore Pannelo Indicatori         PaleGolderond           Colore Pannelo Indicatori         SandyBrown           Colore Pannelo Indicatori         SandyBrown           Colore Bara         Colore Bara           Colore Branelo Equilition         Luereder           Colore Barabito Indicatori         SandyBrown           Colore Barabito Stutuonali         SandyBrown           Colore Bottone Istruionali         SandyBrown           Colore Bottone Istruionali         SandyBrown           Colore Bottone Istruionali         SandyBrown           Colore Bottone Iuveli         SandyBrown           Colore Bottone Iuveli         SandyBrown           Colore Bottone Iuveli         SandyBrown           Colore Bottone Iuveli         SandyBrown           Colore Entrel Analiai         SkyBlue           Yaparn                                                                                                    | INDICATORS_Enable                                             | true                      |                  |
| IN STITUTIONALS_Enable       true         DALV_SETTURENT_Enable       true         CONTROTEEND_Enable       true         Contre Bara       DASHBOARD COLORS SETTINGS         Cotore Pannelo Simbol       UghtCyan         Cotore Pannelo Indicatori       PareGoldermod         Cotore Pannelo Indicatori       DashBOARD COLORS SETTINGS         Cotore Pannelo Indicatori       PareGoldermod         Cotore Pannelo Indicatori       Davender         Cotore Pannelo Indicatori       SandyBrown         Cotore Pannelo Indicatori       Davender         Cotore Pannelo Indicatori       SandyBrown         Cotore Pannelo Istituzionali       SandyBrown         Cotore Batoni Simboli       Black         Cotore Botton Simboli       Black         Cotore Botton Simboli       Black         Cotore Botton Period Analaii       SyngBue         Cotore Pannelo       White         Cotore Ivelio       Black         Cotore Ivelio       Black         Cotore Pannelo       White         Cotore Evelio       Black         Staze       8         Cotore Livelio       Black         Staze       9         Target Colore Livelio       Black                                                                                                    | PRICE_LEVELS_Enable                                           | true                      |                  |
| DALTY_SENTINENT_Enable       tue         TRADING_SIGNALS_Enable       tue         CONTROTREND_Enable       tue         Colore Bara       RoyalBue         Colore Pannelo Smbol       LightCyan         Colore Pannelo Induatori       PaleGolderrord         Colore Pannelo Induatori       PaleGolderrord         Colore Pannelo Induatori       DaleGolderrord         Colore Pannelo Induatori       DaleGolderrord         Colore Pannelo Induatori       DaleGolderrord         Colore Pannelo Induatori       DaleGolderrord         Colore Pannelo Induatori       DaleGolderrord         Colore Pannelo Induatori       DaleGolderrord         Colore Bottone Equilitio       Lavender         Colore Bottone Simbol       Black         Colore Bottone Liveli       SandyBrown         Colore Bottone Liveli       SandyBrown         Colore Bottone Liveli       SandyBrown         Colore Bottone Liveli       SandyBrown         Colore Bottone Liveli       SandyBrown         Colore Bottone Liveli       SandyBrown         Colore Bottone Liveli       SandyBrown         Colore Bottone Liveli       SandyBrown         Colore Bottone Liveli       SandyBrown         Solore Endor Food <t< td=""><td>INSTITUTIONALS_Enable</td><td>true</td><td></td></t<>                                                                                                    | INSTITUTIONALS_Enable                                         | true                      |                  |
| TRADING_SIGNALS_Enable       true         CONTROTREND_Enable       true         CONTROTREND_Enable       true         Colore Bara       RoyalBue         Colore Pannelo Smboli       UghtQyan         Colore Pannelo Dali       MrtCream         Colore Pannelo Indicatori       PaleGoldernod         Colore Pannelo Indicatori       Lavender         Colore Pannelo Istutionali       SardyBrown         Colore Rottoni Smboli       Userender         Colore Rottoni Smboli       SardyBrown         Colore Rottoni Smboli       SardyBrown         Colore Botton Smboli       Black         Colore Botton Smboli       Black         Colore Botton Smboli       Black         Colore Botton Smboli       Black         Colore Botton Smboli       Black         Colore Botton Smboli       Black         Colore Botton Smboli       Black         Colore Botton Smboli       Black         Colore Evello       Black         Colore Evello       Black         Socore Livelio       Black         Socore Livelio       Black         Socore Livelio       Black         Socore Livelio       Black         Socore Livelio       Bla                                                                                                    | DAILY_SENTIMENT_Enable                                        | true                      |                  |
| Colore Bara       DASHBOARD COLORS SETTINGS         Colore Parnello Simbol       UghtCyan         Colore Pannello Indicaton       PaleSidemod         Colore Pannello Indicaton       PaleSidemod         Colore Pannello Indicaton       PaleSidemod         Colore Pannello Indicaton       PaleSidemod         Colore Pannello Indicaton       PaleSidemod         Colore Pannello Indicaton       PaleSidemod         Colore Pannello Indicaton       PaleSidemod         Colore Pannello Indicaton       PaleSidemod         Colore Bottoni Simboli       Silver         Colore Botton Simboli       Silver         Colore Botton Simboli       Silver         Colore Botton Invelio       Back         Colore Botton Pennello       White         Colore Botton Pennello       White         Colore Botton Pennello       White         Colore Botton Pennello       White         Colore Botton Pennello       White         Colore Pannello       Genen         Socolare Livello       Red         Socolare Livello       Red         Socolare Livello       Red         Socolare Livello       Slack         Socolare Livello       Slack         Socolare Livello                                                                                                    | TRADING_SIGNALS_Enable                                        | true                      |                  |
| DASHBOARD COLORS SETTINGS           Colore Barra         RoyaBlue           Colore Pannelo Dati         UgHCyan           Colore Pannelo Indicatori         PaleGoldenrod           Colore Pannelo Indicatori         PaleGoldenrod           Colore Pannelo Indicatori         PaleGoldenrod           Colore Pannelo Indicatori         PaleGoldenrod           Colore Pannelo Indicatori         Lavender           Colore Pannelo Indicatori         MarceBue           Colore Pannelo Indicatori         Newerher           Colore Pannelo Indicatori         Newerher           Colore Pannelo Indicatori         SandyBrown           Colore Botton Simbol         Silver           Colore Botton Simbol         Silver           Colore Botton Livelli         SandyBrown           Colore Botton Period Analisi         SilvyBlue           Conner         Left lower chart comer           Apanello         120           Colore Evenilo         Bace           Colore Evenilo         Silve           Song Colore Livello         Bace           Song Colore Livello         Green           Song Colore Livello         Green           Song Colore Livello         Green           Songo Colore Livello         Gr                                                                                                    | CONTROTREND_Enable                                            | true                      |                  |
| Colore Bara Colore Pannello Simbol UghtCyan Colore Pannello Dat Colore Pannello Dat Colore Pannello Equilito Colore Pannello Equilito Colore Entro Stato Colore Entro Stato Colore Extention Colore Extention Colore Extention Colore Pannello Colore Pannello Colore Extention Colore Pannello Colore Extention Colore Extention Colore Extention Colore Pannello Colore Extention Colore Extention C | b)                                                            | DASHBOARD COLORS SETTINGS |                  |
| Colore Pannello Simboli       UgHCyan         Colore Pannello Indicatori       PaleGoldemod         Colore Pannello Indicatori       PaleGoldemod         Colore Pannello Indicatori       Lavender         Colore Pannello Istituzionali       SandyBrown         Colore Pannello Istituzionali       SandyBrown         Colore Pannello Istituzionali       SandyBrown         Colore Pannello Istituzionali       SandyBrown         Colore Testo Bottone Simboli       Black         Colore Testo Bottone Simboli       Black         Colore Bottone Liveli       SandyBrown         Colore Bottone Pendi Analai       SkyBlue         Colore Pannello       Ettiower chast comer         Colore Structure       PANNELLO LIVELLI SETTINGS         Colore Pannello       White         Colore Pannello       White         Colore Structure       Blue         Colore Livello       Black         Sto Colore Livello       Green         Sto Colore Livello       Black         Sto Colore Livello       Read         Sto Colore Livello       Black         Sto Lovell       Black         Sto Lovell       Sto Lovell         Isop Colore Livello       Fred         Storit <td>🗒 Colore Barra</td> <td>RoyalBlue</td> <td></td>                                                                                                    | 🗒 Colore Barra                                                | RoyalBlue                 |                  |
| Colore Pannello Indicatori       MintCream         Colore Pannello Indicatori       PaleGoldernod         Colore Pannello Indicatori       Lavender         Colore Pannello Equilibrio       Lavender         Colore Pannello Indicatori       JupHGray         Colore Pannello Indicatori       JupHGray         Colore Simboli       Black         Colore Bottoni Simboli       Black         Colore Bottoni Simboli       Black         Colore Botton Livelli       SandyBrown         Colore Botton I Periodi Analasi       SkyBlue         Colore Botton Periodi Analasi       SkyBlue         Colore Botton Periodi Analasi       SkyBlue         Colore Core Internation       Golore Elvello         Colore Pannello       100         Colore Pannello       White         Colore Livello       Black         Colore Livello       Black         Star Colore Livello       Black         Star Colore Livello       Black         Star Dolore Livello       Black         Star Evello       Black         Star Evello       Black         Star Evello       Black         Star Evello       Star Evello         Star Evello       Star Evello <tr< td=""><td>🖞 Colore Pannello Simboli</td><td>LightCyan</td><td></td></tr<>                                                                                                    | 🖞 Colore Pannello Simboli                                     | LightCyan                 |                  |
| Colore Parnello Indicatori Colore Parnello Equilibrio Colore Parnello Equilibrio Colore Parnello Istluzionali Colore Parnello Istluzionali Colore Parnello Istluzionali Colore Parnello Istluzionali Colore Parnello Istluzionali Colore Parnello Istluzionali Colore Bottoni Simboli Colore Bottone Simboli Colore Bottone Liveli Colore Bottone Liveli Colore Bottone Liveli Colore Bottone Liveli Colore Parnello Colore Parnello Colore Parnello Colore Parnello Colore Botton Colore Botton Colore Bot | Colore Pannello Dati                                          | MintCream                 |                  |
| Colore Pannello Equilibio Colore Pannello Istituzionali Colore Colore Simboli Colore Simboli Colore Simboli Colore Simboli Colore Simboli Colore Simboli Colore Simboli Colore Simboli Colore Simboli Colore Simboli Siver Colore Bottoni Period Analisi Colore Simboli Colore Colore Liveli Colore Pannello Colore Liveli Colore Liveli Colore L | 🖞 Colore Pannello Indicatori                                  | PaleGoldenrod             |                  |
| Colore Pannello Istluzionali Colore Operatività Colore Corezione Colore Rimbalzo-Correzione Colore Rimbalzo-Correzione Colore Bottone Simboli Silver Colore Bottone Simboli Colore Bottone Livelli Colore Bottone Livelli Colore Botton Period Analisi Colore Botton Period Analisi Colore Determine Colore Colore Colore Colore Bottone Colore Colore Bottone Colore Colore C | 🖞 Colore Pannello Equilibrio                                  | Lavender                  |                  |
| Colore Operativită Colore Rimbalzo-Correzione Colore Simbol Colore Simbol Colore Simbol Silver Colore Bottone Simbol Silver Colore Bottone Livell Colore Bottone Livell Colore Botton Period Analis Colore Botton Period Analis Colore Colore Botton Period Analis Colore Colore Botton Period Analis Colore Colore Botton Period Analis Colore Colore Botton Period Analis Colore Colore Botton Period Analis Colore Colore Botton Period Analis Colore Colore Botton Period Analis Colore Colore Botton Period Analis Colore Colore Botton Period Analis Colore Colore Botton Period Analis Colore Colore Botton Period Analis Colore Colore Botton Period Analis Colore Colore Botton Period Analis Colore Colore Botton Period Panello Colore Colore Botton Period Panello Colore Colore Botton Period Panello Colore Colore Botton Period Panello Colore Colore Botton Period Panello Colore Colore Botton Period Panello Colore Colore Botton Period Panello Colore Colore Botton Period Panello Colore Colore Botton Period Panello Colore Colore Botton Period Panello Colore Colore Botton Period Panello Colore Colore Botton Period Panello Colore Botton Period Panello Colore Colore Botton Period Panello Colore Colore Botton Period Panello Colore Colore Botton Period Panello Colore Colore Botton Period Panello Colore Colore Botton Period Panello Colore Colore Botton Period Panello Colore Colore Botton Period Panello Colore Colore Botton Period Panello Colore Botton Period Panello Colore B | 🖞 Colore Pannello Istituzionali                               | SandyBrown                |                  |
| Colore Rimbalzo-Correzione       AliceBlue         Colore Bottoni Simboli       Silver         Colore Testo Bottone Simboli       Black         Colore Dottoni Velli       SandyBrown         Colore Dottoni Perodi Analisi       SkyBlue         Concer       Left lower chat comer         X_pannello       60         Y_pannello       120         Colore Pannello       White         Colore Pannello       White         Colore Colore Livello       Blue         Target Colore Livello       Green         Stop Colore Livello       Green         Stop Colore Livello       Black         Stop Colore Livello       Black         Stop Colore Livello       Black         Stop Colore Livello       Black         Stop Colore Livello       Black         Stile Livelli       Solid         Spessore Livelli       1         Font Size       9         Stile Explicito Colore Livello       Fort Size         Fort Size Bottoni       7         Fort Size Compi       7         Fort Size Compi       7         Fort Size Compi       7         Fort Size Compi       7         Fort Size Compi                                                                                                    | 🕄 Colore Operatività                                          | LightGray                 |                  |
| Colore Bottoni Simboli Silver Colore Testo Bottone Simboli Black Colore Bottoni Periodi Analisi SandyBrown Colore Bottoni Periodi Analisi StyBlue PANNELLO LIVELLI SETTINGS cormer Left lower chart cormer AX_pannello Colore Pannello Colore Pannello Colore Pannello Colore Divello Ponnello Ponnello Colore Livello Blue Target Colore Livello Starget Colore Livello Starget Colore Livello Target Colore Livello Starget Colore Livello Starget Colore Livello Starget Colore Livello Starget Colore Livello Starget Colore Livello Starget Colore Livello Starget Colore Livello Starget Colore Livello Starget Colore Livello Target Colore Livello Starget Colore Livello Starget Colore Livello <p< td=""><td>Colore Rimbalzo-Correzione</td><td>AliceBlue</td><td></td></p<>                                                                                                    | Colore Rimbalzo-Correzione                                    | AliceBlue                 |                  |
| Colore Testo Bottone Simboli   Black   Colore Bottone Livelii   Colore Bottoni Periodi Analisi   Colore Bottoni Periodi Analisi   Colore Bottoni Periodi Analisi   Comer   Apannelio   Colore Testo Bottoni Periodi Analisi   Comer   Left lower chart comer   Apannelio   Quere Pannelio   Ypannelio   Colore Pannelio   Vipannelio   Colore Pannelio   Vipannelio   SR Colore Livelio   Blue   Target Colore Livelio   Black   Stop Colore Livelio   Black   Sysp Colore Livelio   Black   Stop Colore Livelio   Black   Stop Colore Livelio   Black   Stop Colore Livelio   Black   Stop Colore Livelio   Black   Stop Colore Livelio   Black   Stop Colore Livelio   Black   Stop Colore Livelio   Black   Stop Colore Livelio   Black   Stop Colore Livelio   Black   Stop Colore Livelio   Period   Stop Colore Livelio   Stop Colore Livelio   Stop Colore Livelio   Period   Stop Colore Livelio   Stop Colore Livelio   Stop Colore Livelio   Period   Stop Colore Livelio   Stop Colore Livelio   Period   Port Size Stop   Stop                                                                                                    | 🖞 Colore Bottoni Simboli                                      | Silver                    |                  |
| Colore Bottone Livelli   Colore Bottoni Periodi Analisi SkyBlue   Colore Bottoni Periodi Analisi SkyBlue   Colore Bottoni Periodi Analisi SkyBlue   Comer Left lower chart comer   X_pannello 60   Y_pannello 120   Colore Pannello White   Fort Size 8   SR Colore Livello Blue   Target Colore Livello Blue   Ste Colore Livello Black   Ste Livelli Solid   Syste Livelli 1   Fort Size 9   Ste Livelli Silze SETTINGS   Ste Livelli Solid   Spessore Livelli 1   Fort Size 9   Ste Livelli Silze SettriNGS   Larghezza tra i campi 7   Fort Size Compi 7   Fort Size Compi 7   Fort Size Compi 7   TimeFrame da aprire (Intraday) 5 Minutes   TimeFrame da aprire (Weokly) 4 Hours   TimeFrame da aprire (Monthly) 1 Day                                                                                                    | 🖞 Colore Testo Bottone Simboli                                | Black                     |                  |
| Colore Bottoni Peniodi Analisi   SkyBlue   PANNELLO LIVELLI SETTINGS   X_pannello   % X_pannello   % Y_pannello   % Y_pannello   % Y_pannello   % Colore_Pannello   % Colore_Pannello   % Colore_Pannello   % Target Colore Livello   % SR Colore Livello   % Stop Colore Livello   % Spoce Livello   % Stop Colore Livello   % Stop Colore                                                                                                    | 🕽 Colore Bottone Livelli                                      | SandyBrown                |                  |
| PANNELLO LIVELLI SETTINGS         comer       Left lower chart comer         X_pannello       60         Y_pannello       120         Colore_Pannello       White         Font Size       8         Stop Colore Livello       Blue         Stop Colore Livello       Green         Stop Colore Livello       Black         Stop Colore Livello       Black         Stop Colore Livello       Black         Stop Solore Livello       Slack         Stop Solore Livello       Slack         Stop Solore Livello       Slack         Spessore Livelli       1         Font Size       9         Stop Solore Livelli       Slze SETTINGS         Larghezza tra i campi       7         Font Size Bottoni       7         Font Size Bottoni       7         Font Size Campi       7         Font Size Bottoni       7         Font Size Bottoni       7         Font Size Bottoni       7         Font Size Campi       7         Font Size Campi       7         Font Size Bottoni       7         Font Size Ttoli       7         Font Size Ttoli       5                                                                                                    | 🖞 Colore Bottoni Periodi Analisi                              | SkyBlue                   |                  |
| Image: Conner       Left lower chart comer         X_pannello       60         X_pannello       120         Colore_Pannello       White         Colore_Pannello       White         Colore_Pannello       White         Font Size       8         SR Colore Livello       Blue         Target Colore Livello       Red         Stop Colore Livello       Black         Stile Livelli       Solid         Spessore Livello       Black         Spessore Livello       Slize Scilit         Font Size       9         Font Size Solid       SIZE SETTINGS         Larghezza tra i campi       1         Font Size Solid       7         Font Size Campi       7         Font Size Campi       7         Font Size Titoli       7         Font Size Titoli       7         Font Size Titoli       7         Font Size Titoli       7         Font Size Titoli       7         TimeFrame da aprire (Intraday)       5 Minutes         TimeFrame da aprire (Monthly)       1 Hour         TimeFrame da aprire (Monthly)       1 Day                                                                                                    | 6]                                                            | PANNELLO LIVELLI SETTINGS |                  |
| X_pannello       60         Y_pannello       120         Colore_Pannello       White         Font Size       8         Image: Size Colore Livello       Blue         Target Colore Livello       Green         Stop Colore Livello       Black         Stop Colore Livello       Black         Stale Livelli       Solid         Stale Livelli       Solid         Stale Livelli       Solid         Stale Livelli       Solid         Stale Livelli       Solid         Stale Livelli       Solid         Stale Livelli       Solid         Stale Livelli       Solid         Stale Livelli       Solid         Stale Livelli       Solid         Stale Livelli       Solid         Stale Livelli       Solid         Stale Livelli       Solid         Font Size       Solid         Larghezza tra i campi       Pannetica Size Sectioni         Font Size Rotoni       7         Font Size Campi       7         Font Size Campi       7         Font Size Totoli       7         TimeFrame da aprire (Intraday)       5         TimeFrame da aprire (Monthy)                                                                                                    | comer                                                         | Left lower chart corner   |                  |
| 120         120         120         120         120         120         120         120         120         120         120         120         120         120         120         120         120         120         120         120         120         120         120         120         120         120         120         120         120         120         120         120         120         120         120         1200         1200         1200         1200         1200         1200         1200         1200         1200         1200         1200         1200         1200         1200         1200         1200         1200         1200                                                                                                            | X_pannello                                                    | 60                        |                  |
| Colore_Pannello       White         Font Size       8         SR Colore Livello       Blue         Target Colore Livello       Green         Stop Colore Livello       Red         Stile Livelli       Solid         Stile Streen       Solid         Stop Colore Livello       Black         Stop Colore Livello       Solid         Stop Colore Livello       Solid         Stile Livelli       Solid         Spessore Livelli       1         Font       Arial         Font Size       9         Stile Larghezza tra i campi       7         Font Size Bottoni       7         Font Size Campi       7         Font Size Campi       7         Font Size Campi       7         Font Size Campi       7         Font Size Totoli       7         TimeFrame da aprire (Intraday)       5 Minutes         TimeFrame da aprire (Intraday)       5 Minutes         TimeFrame da aprire (Weekly)       4 Hours         TimeFrame da aprire (Monthly)       1 Day                                                                                                    | Y_pannello                                                    | 120                       |                  |
| Port Size       8         Port Size       LEVELS SETTINGS         SR Colore Livello       Blue         Target Colore Livello       Green         Stop Colore Livello       Black         Stile Livelli       Solid         Stripe Colore Livello       Black         Stile Livelli       Solid         Spessore Livelli       1         Spessore Livelli       1         Port Size       9         Port Size Campi       7         Port Size Bottoni       7         Port Size Campi       7         Port Size Campi       7         Port Size Titoli       7         Port Size Campi       7         TimeFrame da aprire (Intraday)       5 Minutes         TimeFrame da aprire (Weekly)       1 Hour         TimeFrame da aprire (Monthly)       1 Day                                                                                                    | Colore_Pannello                                               | White                     |                  |
| Immersame da aprire (Monthly)       LEVELS SETTINGS         Immersame da aprire (Monthly)       IBue         Immersame da aprire (Monthly)       IDay                                                                                                    | Font Size                                                     | 8                         |                  |
| SR Colore Livello       Imen         Target Colore Livello       Imen         Stop Colore Livello       Red         Equilibrio Colore Livello       Imack         Stile Livelli       Solid         Spessore Livelli       1         Spessore Livelli       1         Font       Arial         Font Size       9         Imach Star Taria       SIZE SETTINGS         Font Size Bottoni       7         Font Size Campi       7         Font Size Campi       7         Font Size Titoli       7         TimeFrame da aprire (Intraday)       5 Minutes         TimeFrame da aprire (Weekly)       4 Hours         TimeFrame da aprire (Monthly)       1 Day                                                                                                    |                                                               | LEVELS SETTINGS           |                  |
| Target Colore Livello       Inferen         Stop Colore Livello       Inference         Equilibrio Colore Livello       Inference         Stile Livelli       Solid         Spessore Livelli       1         Spessore Livelli       1         Fort       Arial         Fort Size       9         Inference       SIZE SETTINGS         Fort Size Bottoni       7         Fort Size Campi       7         Fort Size Titoli       7         Fort Size Titoli       7         TherFrame da aprire (Intraday)       5 Minutes         TimeFrame da aprire (Weekly)       1 Hour         TimeFrame da aprire (Monthly)       1 Day                                                                                                    | SR Colore Livello                                             | Blue                      |                  |
| Stop Colore Livello       Red         Equilibrio Colore Livello       Black         Stile Livelli       Solid         Spessore Livelli       1         Spessore Livelli       1         Fort       Arial         Fort Size       9         Implezza tra i campi       SIZE SETTINGS         Fort Size Bottoni       7         Fort Size Campi       7         Fort Size Titoli       7         TimeFrame da aprire (Intraday)       5 Minutes         TimeFrame da aprire (Weekly)       4 Hours         TimeFrame da aprire (Monthly)       1 Day                                                                                                    | Target Colore Livello                                         | Green                     |                  |
| Equilibrio Colore Livello       Black         Stile Livelli       Solid         Spessore Livelli       1         Spessore Livelli       1         Fort       Arial         Fort Size       9         Image: Larghezza tra i campi       SIZE SETTINGS         Fort Size Bottoni       7         Fort Size Campi       7         Fort Size Titoli       7         TimeFrame da aprire (Intraday)       5 Minutes         TimeFrame da aprire (Weekly)       4 Hours         TimeFrame da aprire (Monthly)       1 Day                                                                                                    | Stop Colore Livello                                           | Red                       |                  |
| Stile Livelli       Solid         Stile Livelli       Solid         Spessore Livelli       1         Fort       Arial         Fort Size       9         I Larghezza tra i campi       SIZE SETTINGS         Fort Size Bottoni       7         Fort Size Campi       7         Fort Size Titoli       7         Fort Size Titoli       7         TimeFrame da aprire (Intraday)       5 Minutes         TimeFrame da aprire (Weekly)       1 Hour         TimeFrame da aprire (Weekly)       4 Hours         TimeFrame da aprire (Monthly)       1 Day                                                                                                    | Equilibrio Colore Livello                                     | Black                     |                  |
| Spessore Livelli       1         Fort       Arial         Fort Size       9         ImeFrame da aprire (Monthly)       1         TimeFrame da aprire (Monthly)       1                                                                                                    | i) Stile Livelli                                              | Solid                     |                  |
| Font       Arial         Font Size       9         Font Size       SIZE SETTINGS         Larghezza tra i campi       Image: Size Bottoni         Font Size Bottoni       7         Font Size Campi       7         Font Size Titoli       7         Font Size Titoli       7         TimeFrame da aprire (Intraday)       5 Minutes         TimeFrame da aprire (Weekly)       4 Hours         TimeFrame da aprire (Monthly)       1 Day                                                                                                    | Spessore Livelli                                              | 1                         |                  |
| Font Size       9         I Larghezza tra i campi       SIZE SETTINGS         I Larghezza tra i campi       7         Font Size Bottoni       7         Font Size Campi       7         Font Size Titoli       7         Fort Size Titoli       7         ImeFrame da aprire (Intraday)       5 Minutes         TimeFrame da aprire (Weekly)       4 Hours         TimeFrame da aprire (Monthly)       1 Day                                                                                                    | Font                                                          | Arial                     |                  |
| Image: Size setting size setting sitex setting site setting size setting size setting size                                | Font Size                                                     | 9                         |                  |
| Larghezza tra i campi       7         I Larghezza tra i campi       7         Font Size Bottoni       7         Font Size Campi       7         Font Size Titoli       7         Font Size Titoli       7         TimeFrame da aprire (Intraday)       5 Minutes         TimeFrame da aprire (Daily)       1 Hour         TimeFrame da aprire (Weekly)       4 Hours         TimeFrame da aprire (Monthly)       1 Day                                                                                                    |                                                               | SIZE SETTINGS             |                  |
| Font Size Bottoni       7         Font Size Campi       7         Font Size Campi       7         Font Size Titoli       7         TimeFrame da aprire (Intraday)       5 Minutes         TimeFrame da aprire (Daily)       1 Hour         TimeFrame da aprire (Weekly)       4 Hours         TimeFrame da aprire (Monthly)       1 Day                                                                                                    | Larghezza tra i campi                                         |                           |                  |
| Font Size Campi       7         Font Size Titoli       7         Font Size Titoli       7         TimeFrame da aprire (Intraday)       5 Minutes         TimeFrame da aprire (Daily)       1 Hour         TimeFrame da aprire (Weekly)       4 Hours         TimeFrame da aprire (Monthly)       1 Day                                                                                                    | Font Size Bottoni                                             | 7                         |                  |
| Font Size Titoli       7         Font Size Titoli       7         TimeFrame da aprire (Intraday)       5 Minutes         TimeFrame da aprire (Daily)       1 Hour         TimeFrame da aprire (Weekly)       4 Hours         TimeFrame da aprire (Monthly)       1 Day                                                                                                    | Font Size Campi                                               | 7                         |                  |
| Image: Section of the section of the section of t                 | Font Size Titoli                                              | 7                         |                  |
| TimeFrame da aprire (Intraday)       5 Minutes         TimeFrame da aprire (Daily)       1 Hour         TimeFrame da aprire (Weekly)       4 Hours         TimeFrame da aprire (Monthly)       1 Day                                                                                                    |                                                               | NEW CHART TO OPEN         |                  |
| TimeFrame da aprire (Meekly)     1 Hour       TimeFrame da aprire (Weekly)     4 Hours       TimeFrame da aprire (Monthly)     1 Day                                                                                                    | TimeFrame da aprira (Intradau)                                | 5 Minutes                 |                  |
| TimeFrame da aprire (Weekly)     4 Hours       TimeFrame da aprire (Monthly)     1 Day                                                                                                    | TimeFrame da acrim (Daihu)                                    | 1 Hour                    |                  |
| TimeFrame da aprire (Woekky) 4 Hours Carica                                                                                                    | TimeFrame da aprire (Manuluk)                                 | 1 Hour                    |                  |
| aj imerrane da aprire (Montiny) I Day                                                                                                    | Imerrame da aprire (Weekiy)     True Frame da aprire (Meekiy) | 4 HOURS                   | Carica           |
| DADUDOADDO                                                                                                    | Imerrame da aprire (Monthly)                                  | I Day                     |                  |

Potete modificare:

- i colori e sfondi dei vari pannelli (zona DASHBOARD COLOR SETTING);
- colori, grandezza caratteri e posizione dei livelli e delle indicazioni sintetiche scritte sul grafico (quelle che poi troverete anche nella Dashboard Light), ed è anche possibile posizionare queste scritte.

| TENDENZA: RIBASSO DA 2989.25      |
|-----------------------------------|
| VOLATILITA': BASSA                |
| SENTIMENT: FORTI VENDITE          |
| STRATEGIA: RIDUCI                 |
| ISTITUZIONALI: RIBASSO DA 3005.21 |
| CONTROTREND: RIALZO DA 2966.00    |

in quattro posizioni: in alto a sinistra o a destra, in basso a sinistra o a destra.

Personalmente io uso le regolazioni che trovate nello schema riportato nella pagina precedente, e cioè questo:

| ab)             | PANNELLO LIVELLI SETTINGS |
|-----------------|---------------------------|
| 123 comer       | Left lower chart comer    |
| 📖 X_pannello    | 60                        |
| 🙉 Y_pannello    | 120                       |
| Colore_Pannello | White                     |
| 123 Font Size   | 8                         |

### ALTRI TASTI FUNZIONE

| 🔠 AUDCAD,I         | AUCCAD,H1                                                                                                    |              |       |       |      |                |            |      |                |              |        |         |      |      |         |           |           |     |     |     |             |          |        |
|--------------------|----------------------------------------------------------------------------------------------------|--------------|-------|-------|------|----------------|------------|------|----------------|--------------|--------|---------|------|------|---------|-----------|-----------|-----|-----|-----|-------------|----------|--------|
| -                  | PREFERITI FOREVIALTRO LISTA 1 LISTA 2 LIVELLI INTRADAV DAILY SETTLE MENSILE CHUDI TUTTO CHUDI EXTRA CHUDI DASH Lapidari Dashboard v.34.03 |              |       |       |      |                |            |      |                |              |        |         |      |      |         |           |           |     |     |     |             |          |        |
| 2019.09.2<br>17:36 | s X                                                                                                    |              | DATI  |       |      | x              | INDICATORI | x    | EQ.            | X<br>ISTITUZ | IONALI | x       |      |      | OPERATI | VITA'     | F         |     |     |     | X<br>RIMBAL | ZO-CORRE | ZIONE  |
| STRUMENT           | O PREZZO                                                                                                    | POS.<br>RNG. | RANGE | CLOSE | %VAR | FORZA<br>DEBOL | VOLA PRESS | EXC. | UP ><br>DOWN < | ENTRATA      | STOP   | TENDENZ | A UP | DOWN | STOP/TR | SENTIMENT | STRATEGIA | TG1 | TG2 | TG3 | ENTRATA     | ALT !    | TARGET |

In questa nuova versione v 34.03 (e successive) abbiamo introdotto 3 comandi, posizionati sul pannello INTRADAY, per chiudere le posizioni.

Con il primo tasto – CHIUDI TUTTO – potete chiudere TUTTE le operazioni aperte, sia quelle eseguite usando i comando Doppio Clic sul nome dello strumento dentro la watchlist VISTA DEL MERCATO, sia quelle aperte usando i comandi della Dashboard UP e DOWN (presenti sia nel pannello intraday che in quelli Daily – Sett, le – Mensile)

Con il secondo tasto – CHIUDI EXTRA – potete chiudere esclusivamente le operazioni (tutte) aperte in modalità tradizionale, senza cioè usare la funzione di invio ordini a mercato della Dashboard.

Con il terzo tasto – CHIUDI DASH - potete chiudere esclusivamente le operazioni (tutte) aperte usando la funzione di invio ordini a mercato della Dashboard.

### <u>OPERATIVITA' – Cosa osservare quando fate trading con</u> la Lapidari Dashboard

Il segnale long/short deve sempre essere accompagnato dall'osservazione attenta del grafico nel momento in cui i prezzi si avvicinano/raggiungono i livelli indicati dal sistema.

Nel trading discrezionale, il mio consiglio è di valutare sempre se entrare o meno in posizione prestando attenzione a:

- eventuali divergenze prezzi/oscillatori
- vicinanza a livelli di swing
- pattern di accumulazione o distribuzione
- supporti e resistenze già testati in passato
- correlazioni inverse fra settori (ad esempio Bund che scende e Dax che sale).
- contesto generale intermarket

Lo schema decisionale è quindi il seguente:

- 1. **I prezzi** vanno a finire nella zona indicata dal mio SEGNALE LONG O SHORT (indipendentemente che sia un segnale di breakout semplice, breakout di volatilità o di inversione)
- A questo punto valuto cosa mi dice IL GRAFICO: dove siamo? Mi trovo in presenza di supporti, resistenze, trendline, medie mobili, punti pivot?
- 3. Contemporaneamente cerco di farmi un'idea del SENTIMENT DEL MERCATO: accumula/sta partendo un trend? –distribuisce/sta finendo un trend? E' in una fase di incertezza?
- 4. Uno sguardo agli INDICATORI: ho segnali di divergenza o di conferma?
- 5. Cosa mi dicono le CORRELAZIONI? (mercato azionario reddito fisso cambi materie prime)
- 6. Sono uscite o possono uscire NOTIZIE (ad esempio: dati macro) in grado di influenzare il mio trade?
- 7. Ultimo ma non meno importante: quanta strada hanno già percorso i prezzi, in senso contrario dal minimo o dal massimo? Ovvero: quanto hanno rimbalzato dal minimo, quanto sono scesi dal massimo.

Ultimo ma non meno importante: quanta strada hanno già percorso i prezzi?

Spesso poi il sistema "avvalora" questo alert di eccesso con la <u>anomalia voluta</u> di indicare, dopo il segnale UP, una resistenza che in realtà non è posta dopo il prezzo segnale, ma PRIMA; al contrario, dopo il segnale DOWN può comparire un supporto che ha un prezzo più elevato del livello segnale.